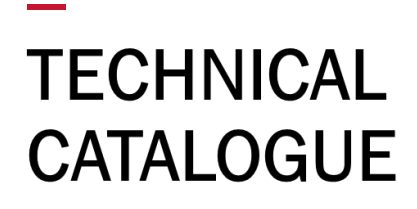

**HITACHI** 

Cooling & Heating

RAK-VJ50PHAT RAK-VJ60PHAT RAK-VJ70PHAT

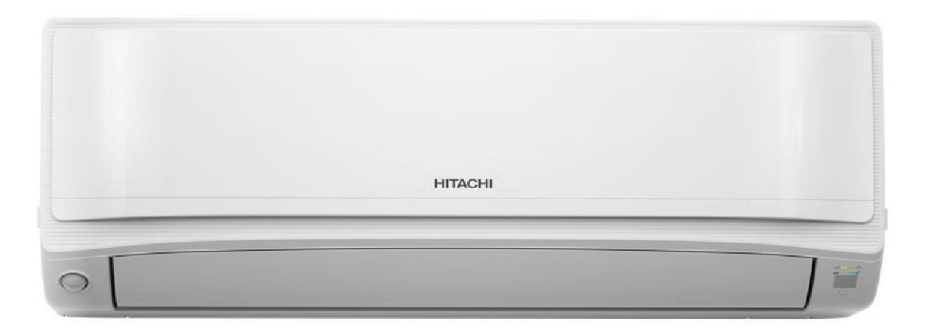

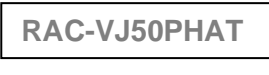

RAC-VJ60PHAT

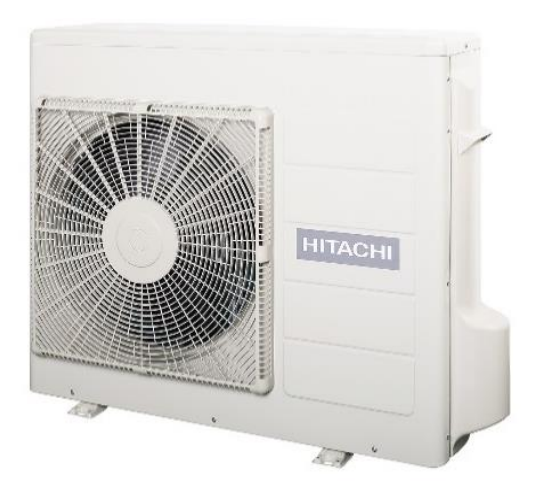

RAC-VJ70PHAT

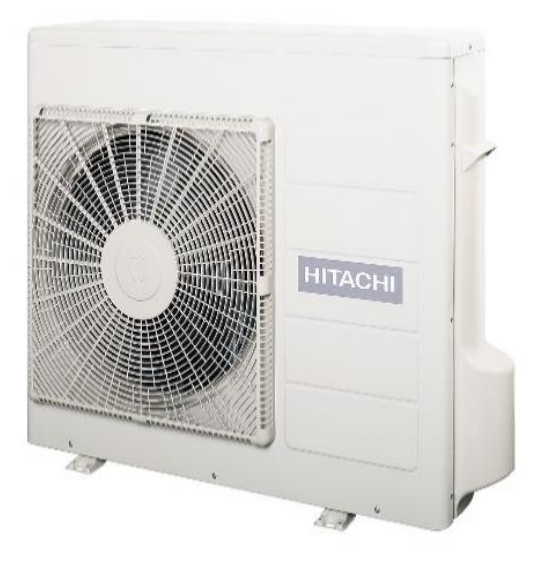

# HITACHI

Specifications in this catalogue are subject to change without prior notice in order for HITACHI to bring in the latest innovations to their customers

Whilst every effort is made to ensure that all dimensions and specifications are correct, any printers' error not rectified are outside the control of HITACHI, who cannot be held responsible for the same

# CONTENTS

| CONTE           | INTS                                                       | 1             |
|-----------------|------------------------------------------------------------|---------------|
| 1               | SPECIFICATIONS                                             | 3             |
| 11              |                                                            | <b>3</b>      |
| 1.1.            |                                                            | 5<br>4        |
| 1.2.            |                                                            | · ·           |
| 2               | DIMENSIONAL DATA                                           | 5             |
| 2.1.            | INDOOR WALL TYPE: RAK-VJ50PHAT, RAK-VJ60PHAT, RAK-VJ70PHAT | 5             |
| 2.2.            | OUTDOOR: RAC-VJ50PHAT, RAC-VJ60PHAT                        | 6             |
| 2.3.            | OUTDOOR: RAC-VJ70PHAT                                      | 7             |
| 2               |                                                            | 0             |
| <b>3</b><br>2 1 |                                                            | <b>0</b><br>0 |
| 0.1.<br>011     |                                                            | 0<br>0        |
| 212             | RAK-VJ30FHAT, RAK-VJ00FHAT/RAC-VJ30FHAT, RAK-VJ00FHAT      | 0<br>0        |
| 3.1.2.          |                                                            | 9<br>10       |
| 3.3.            | CORRECTION FACTORS ACCORDING TO DEFROSTING OPERATION       |               |
|                 |                                                            |               |
| 4               | SOUND DATA                                                 | 13            |
| 4.1.            |                                                            | 13            |
| 4.2.            |                                                            |               |
| 4.3.            |                                                            | 15            |
| 4.4.            | RAC-VJ/UPHAT                                               |               |
| 5               | WORKING RANGE                                              | 17            |
| 5.1.            | POWER SUPPLY                                               | 17            |
| 5.2.            | WORKING RANGE                                              | 17            |
| c               |                                                            | 10            |
| 0               |                                                            | 10            |
| 6.1.<br>6.2     |                                                            | 18<br>10      |
| 0.2.            | OUTDOOR UNIT                                               |               |
| 7               | WIRING DIAGRAM                                             | 19            |
| 7.1.            | RAK-VJ50PHAT, RAK-VJ60PHAT, RAK-VJ70PHAT                   | 19            |
| 7.2.            | RAC-VJ50PHAT, RAC-VJ60PHAT, RAC-VJ70PHAT                   | 20            |
| 8               | REERIGERANT CYCLE                                          | 21            |
| 8 1             | RAK-V.150PHAT_RAK-V.160PHAT_RAK-V.170PHAT                  | 21            |
| 8.2.            | RAC-VJ50PHAT, RAC-VJ60PHAT, RAC-VJ70PHAT                   | 22            |
|                 | , , , , , , , , , , , , , , , , , , , ,                    |               |
| 9               | CONTROL AND FUNCTION                                       | 23            |
| 9.1.            | WIRELESS REMOTE CONTROL AND FUNCTION                       | 23            |
| 9.2.            | HOW TO SET UP FROM SERVICE SETTING MODE                    | 25            |
| 9.3.            |                                                            | 26            |
| 9.4.            |                                                            | 27            |
| 9.4.            |                                                            | 28            |
| 9.5.            |                                                            | 29            |
| 9.0.            |                                                            | 30            |
| 9.7.            |                                                            | 31            |
| 9.7.2.          | HOW TO REMOVE ERROR CODE                                   | 33            |
|                 |                                                            |               |
| 10              |                                                            | 34            |
| 10.1.           | WIRED REMOTE CONTROL SPX-RCDB1                             | 34            |
| 10.1.1.         |                                                            |               |
| 10.1.2.         |                                                            | 36            |
| 10.2.           |                                                            |               |
| 10.2.1.         |                                                            | 39            |
| 10.2.2.         |                                                            | 40<br>/1      |
| OPFRA           |                                                            | 41<br>        |
| 10.2.4          |                                                            | 43            |
| 10.2.5          | FAN SPEED DURING THERMO OFF                                | 10            |
| 10.3.           | H-LINK ADAPTOR – PSC 6RAD                                  | 45            |
| 10.3.1.         | SAFETY SUMMARY                                             | 45            |
| 10.3.2.         | INSTALLATION WORK                                          | 45            |
| 10.3.3.         | ELECTRICAL WIRING                                          | 46            |
| 10.3.4.         | DIP SWITCH SETTING                                         | 47            |
|                 |                                                            |               |

| CONTENTS                                              |                                                                                             |
|-------------------------------------------------------|---------------------------------------------------------------------------------------------|
|                                                       |                                                                                             |
| TEST RUN                                              | 48                                                                                          |
| DRY CONTACT (SPX-WDC3) APPLICATION (USING DIP SWITCH) | 49                                                                                          |
| DISTRIBUTOR – SPX-DST1                                | 51                                                                                          |
|                                                       | TEST RUN<br>DRY CONTACT (SPX-WDC3) APPLICATION (USING DIP SWITCH)<br>DISTRIBUTOR – SPX-DST1 |

# **1 SPECIFICATIONS**

# 1.1. WALL TYPE (RAK-VJ50PHAT, RAK-VJ60PHAT & RAK-VJ70PHAT)

| INDOOR                                                      | Unit  | RAK-VJ50PHAT                          | RAK-VJ60PHAT                          | RAK-VJ70PHAT                          |
|-------------------------------------------------------------|-------|---------------------------------------|---------------------------------------|---------------------------------------|
| Nominal capacity adjustable                                 |       | no                                    | no                                    | no                                    |
| Nominal Cooling capacity<br>(min - max)                     | kW    | 5.00 (1.50 -6.40)                     | 6.00 (1.70 -7.00)                     | 7.00 (2.50-8.30)                      |
| Nominal Heating capacity<br>(min - max)                     | kW    | 6.00 (1.70 -7.50)                     | 7.00 (1.80 -7.80)                     | 8.00 (1.80 -8.80)                     |
| Noise level cooling (sound pressure) (SL / L / M / H / SHi) | dB(A) | 47 / 44 / 40 / 35 / 32                | 47 / 45 / 42 / 36 / 32                | 48 / 45 / 42 / 36 / 32                |
| Noise level heating (sound pressure) (SL / L / M / H / SHi) | dB(A) | 47 / 44 / 41 / 35 / 31                | 47 / 45 / 42 / 36 / 32                | 48 / 45 / 42 / 36 / 32                |
| Noise level (sound power)                                   | dB(A) | 64                                    | 64                                    | 65                                    |
| Air flow cooling mode (SL / L / M / H / SHi)                | m³/h  | 285/241/210/163/138                   | 292/257/223/170/138                   | 316/281/235/171/138                   |
| Air flow heating mode (SL / L / M / H / SHi)                | m³/h  | 290/258/221/169/140                   | 298/262/227/175/140                   | 318/285/240/180/140                   |
| Fan Motor                                                   | W     | 38                                    | 38                                    | 38                                    |
| Dehumidification                                            | l/h   | 2.8                                   | 2.8                                   | 4.5                                   |
| Dimensions (H x W x D)                                      | mm    | 294 x 1050 x 255                      | 294 x 1050 x 255                      | 294 x 1050 x 255                      |
| Weight                                                      | kg    | 13                                    | 13                                    | 13                                    |
| Colour                                                      |       | Star White                            | Star White                            | Star White                            |
| Condensate Drain                                            | mm    | ф16                                   | ф16                                   | φ16                                   |
| Running current (C/H)                                       | А     | 5.45 / 6.75                           | 7.50 / 7.95                           | 9.58 / 9.23                           |
| Power supply                                                | V     | From OUTDOOR                          | From OUTDOOR                          | From OUTDOOR                          |
| Cable section (Interconnection)                             | mm²   | 1.50x3 + EARTH/-                      | 1.50x3 + EARTH/-                      | 1.50x3 + EARTH/-                      |
| Piping diameter (Liq / Gas)                                 | Inch  | 1/4" / 1/2"                           | 1/4" / 1/2"                           | 1/4" / 5/8"                           |
| Drain diameter (ext)                                        | mm    | ф16                                   | ф16                                   | ф16                                   |
| Remote control<br>(Standard/Optional)                       |       | RC-AGS1EA0E / SPX-<br>RCDB1 /SPX-WKT4 | RC-AGS1EA0E / SPX-<br>RCDB1 /SPX-WKT4 | RC-AGS1EA0E / SPX-<br>RCDB1 /SPX-WKT4 |
| Filter                                                      |       |                                       |                                       |                                       |
| ACL Filter                                                  |       | Virosense Z1 Filter                   | Virosense Z1 Filter                   | Virosense Z1 Filter                   |
| ACL part name                                               |       | SPX-VSZ1                              | SPX-VSZ1                              | SPX-VSZ1                              |
| Pre-filter (Standard / Optional)                            |       | Stainless                             | Stainless                             | Stainless                             |

#### NOTE:

1. Capacity and seasonal performance data (SEER /SCOP) are based on EN14511 and EN14825. The nominal heating and cooling capacity is the combined capacity of the HITACHI Split system (Indoor + Outdoor Unit).

| Operation Conditions                                          |        | Cooling    | Heating |
|---------------------------------------------------------------|--------|------------|---------|
| Indeer Air Inlet Temperature                                  | dB     | 27.0 °C    | 20.0 °C |
| Indoor Air Iniet Temperature                                  | WB     | 19.0 °C    |         |
| Outdoor Air Inlet Temperature                                 | dB     | 35.0 °C    | 7.0 °C  |
| Outdoor Air Iniet Temperature                                 | WB     |            | 6.0 °C  |
| Piping Length: 5.0 meters; Pipi<br>dB: Dry Bulb; WB: Wet Bulb | ng Lif | t: 0 meter |         |

- 2. The Sound Pressure Level is based on the following conditions:
- 0.8 meter beneath indoor height center
- 1 meter from Discharge grille

4

# 1.2. OUTDOOR (RAC-VJ50PHAT, RAC-VJ60PHAT & RAK-VJ70PHAT)

| OUTDOOR                           |                                                             | UNIT               | RAC-VJ50PHAT                                              | RAC-VJ60PHAT                                              | RAC-VJ70PHAT                                              |
|-----------------------------------|-------------------------------------------------------------|--------------------|-----------------------------------------------------------|-----------------------------------------------------------|-----------------------------------------------------------|
| Nominal Cooling capa              | acity (min - max)                                           | kW                 | 5.00 (1.50 -6.40)                                         | 6.00 (1.70 -7.00)                                         | 7.00 (2.50-8.30)                                          |
| Nominal Heating capa              | acity (min - max)                                           | kW                 | 6.00 (1.70 -7.50)                                         | 7.00 (1.80 -7.80)                                         | 8.00 (1.80 -8.80)                                         |
| Nominal cooling powe<br>max)      | er input (min -                                             | kW                 | 1,235 (500 ~ 3,050)                                       | 1,700 (500 ~ 3,050)                                       | 2,140 (500 ~ 3,500)                                       |
| Nominal heating pow<br>max)       | er input (min -                                             | kW                 | 1,530 (500 ~ 3,050)                                       | 1,800 (500 ~ 3,050)                                       | 2,090 (500 ~ 3,500)                                       |
| EER / COP                         |                                                             |                    | 4.05 / 3.92                                               | 3.53 / 3.89                                               | 3.27 / 3.83                                               |
| TCSPF/HSPF(HOT/N                  | /IXED/COLD)                                                 |                    | Cooling (6.87/6.866/6.805)<br>Heating (4.125/4.096/3.508) | Cooling (5.97/5.630/6.050)<br>Heating (5.280/4.400/3.700) | Cooling (5.55/5.355/5.678)<br>Heating (4.879/4.345/3.606) |
| STARS(HOT/MIXED/                  | (COLD)                                                      |                    | Cooling (4.5/ 4.5/ 4.5)<br>Heating (3.5/ 2.5/ 2.0)        | Cooling (4.0/ 4.0/ 4.5)<br>Heating (3.5/ 2.5/ 2.0)        | Cooling (4.0/ 3.5/ 4.0)<br>Heating (3.5/ 2.5/ 2.0)        |
| Noise level cooling (s            | ound pressure)                                              | dB(A)              | 52                                                        | 52                                                        | 54                                                        |
| Noise level (sound po             | ower)                                                       | dB(A)              | 64                                                        | 64                                                        | 65                                                        |
| Air flow (Cooling / He            | ating)                                                      | m³/h               | 2160 / 2100                                               | 2160 / 2100                                               | 2300 / 2100                                               |
| Dimensions (H x W x               | D)                                                          | mm                 | 750×850×298                                               | 750×850×298                                               | 800×850×298                                               |
| Weight                            |                                                             | kg                 | 47                                                        | 47                                                        | 49                                                        |
| Colour                            |                                                             |                    | Beige (5Y7/2)                                             | Beige (5Y7/2)                                             | Beige (5Y7/2)                                             |
| Power supply                      |                                                             |                    | 220 - 240V / 1Ph / 50Hz                                   | 220 - 240V / 1Ph / 50Hz                                   | 220 - 240V / 1Ph / 50Hz                                   |
| Recommended fuse s                | size                                                        | Α                  | 20                                                        | 20                                                        | 20                                                        |
| Cable section (Powe               | able section (Power)                                        |                    | 2.50x2 + EARTH                                            | 2.50x2 + EARTH                                            | 2.50x2 + EARTH                                            |
| Cable section (Interco            | able section (Interconnection)<br>ping diameter (Liq / Gas) |                    | 1.50x3 + EARTH                                            | 1.50x3 + EARTH                                            | 1.50x3 + EARTH                                            |
| Piping diameter (Liq /            |                                                             |                    | 1/4" / 1/2"                                               | 1/4" / 1/2"                                               | 1/4" / 5/8"                                               |
| Minimum piping lengt              | th                                                          | m                  | 3                                                         | 3                                                         | 3                                                         |
| Maximum piping leng<br>difference | th / height                                                 | m                  | 30 / 20                                                   | 30 / 20                                                   | 30 / 20                                                   |
| Current quantity of refrigerant   |                                                             | kg /<br>TeqC<br>O² | 1.50 / 1.012                                              | 1.50 / 1.012                                              | 1.50 / 1.012                                              |
| Chargeless / Addition<br>charge   | al refrigerant                                              | m /<br>g/m         | 30/-                                                      | 30/-                                                      | 30/-                                                      |
| Working range (coolir             | ng / heating)                                               | °C                 | -10°C - 46°C /<br>-15°C ~24°C                             | -10℃ - 46℃ /<br>-15℃ ~24℃                                 | -10℃ - 46℃ /<br>-15℃ ~24℃                                 |
| Refrigerant / GWP                 |                                                             |                    | R32 / 675                                                 | R32 / 675                                                 | R32 / 675                                                 |
| Condenser Fan                     |                                                             |                    | Propeller Fan                                             | Propeller Fan                                             | Propeller Fan                                             |
|                                   | Туре                                                        |                    | Rotary                                                    | Rotary                                                    | Rotary                                                    |
|                                   | Oil Type                                                    |                    | ACS68R                                                    | ACS68R                                                    | ACS68R                                                    |
| Compressor                        | Oil Charge                                                  | ml                 | 440±20                                                    | 440±20                                                    | 440±20                                                    |
|                                   | Coil Resistance                                             | Ω                  | 1.982 at 20°C                                             | 1.982 at 20°C                                             | 1.982 at 20°C                                             |
|                                   | Quantity                                                    |                    | 1                                                         | 1                                                         | 1                                                         |

#### NOTE:

1. The Sound Pressure Level is based on the following conditions:

- 1 meter from the unit front surface and 1 meter from floor level

# **2 DIMENSIONAL DATA**

# 2.1. INDOOR WALL TYPE: RAK-VJ50PHAT, RAK-VJ60PHAT, RAK-VJ70PHAT

#### MODEL RAK-VJ50PHAT, RAK-VJ60PHAT, RAK-VJ70PHAT

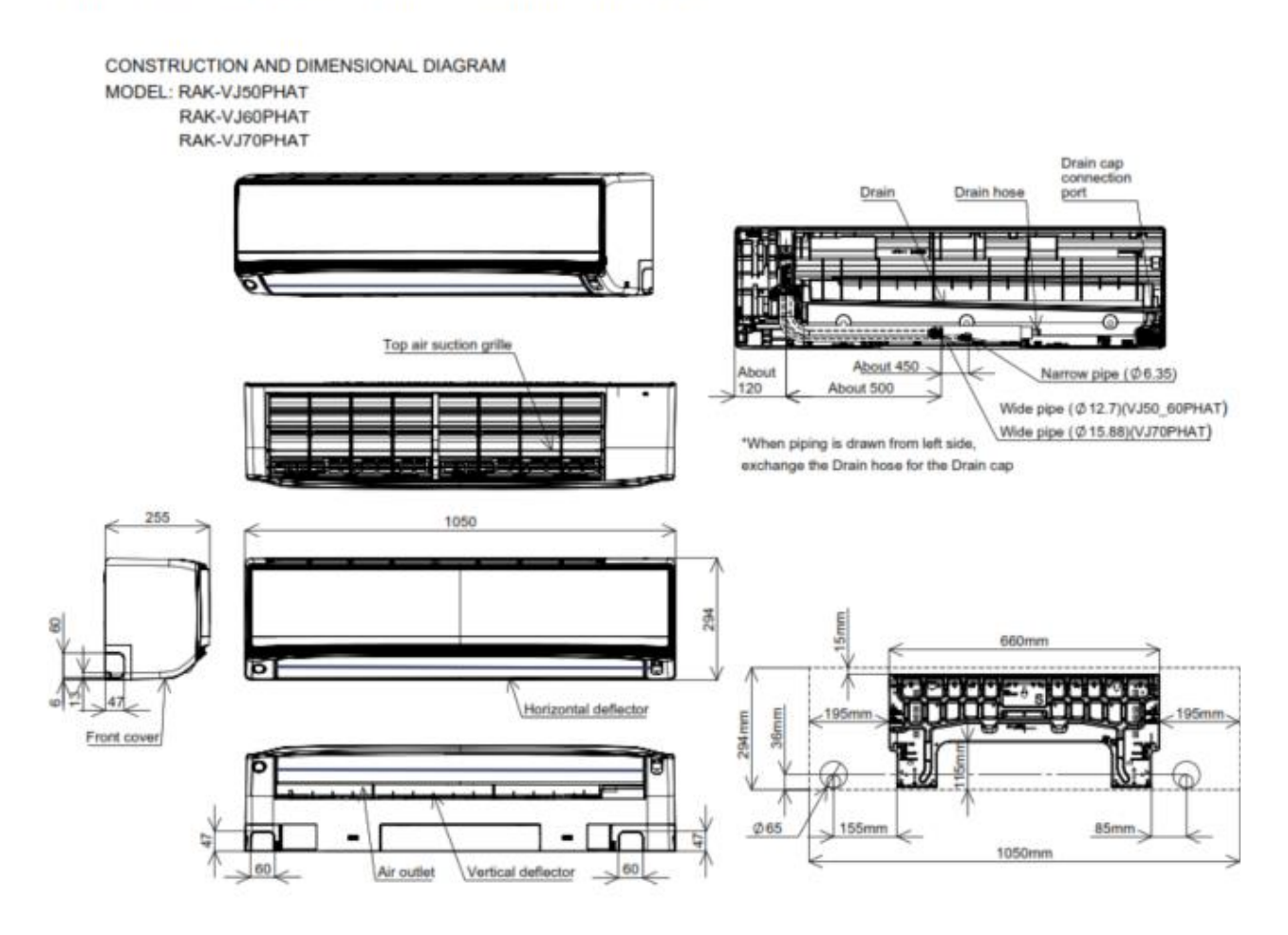

6

# 2.2. OUTDOOR: RAC-VJ50PHAT, RAC-VJ60PHAT

RAC-VJ50PHAT, RAC-VJ60PHAT

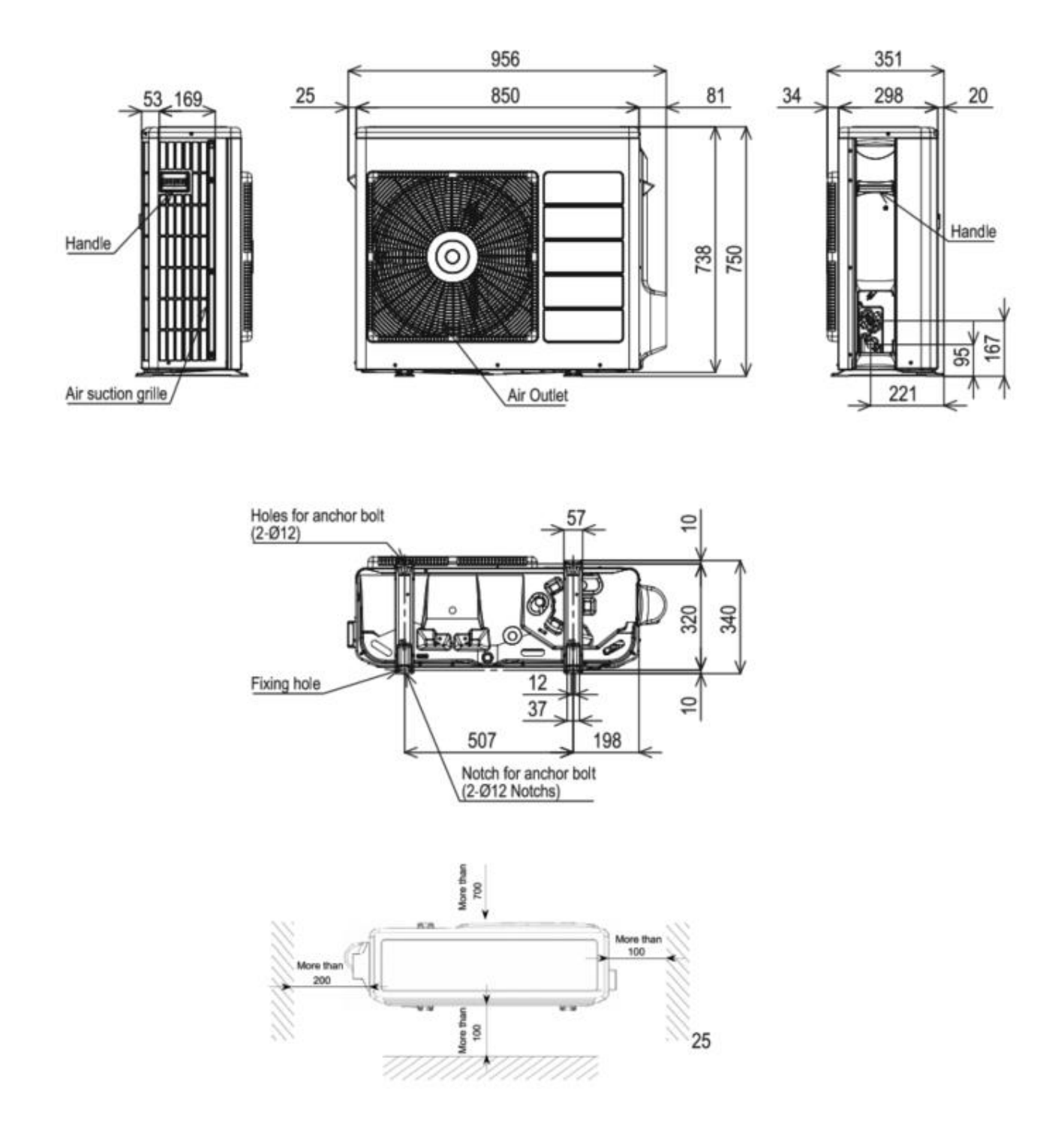

# 2.3. OUTDOOR: RAC-VJ70PHAT

#### RAC-VJ70PHAT

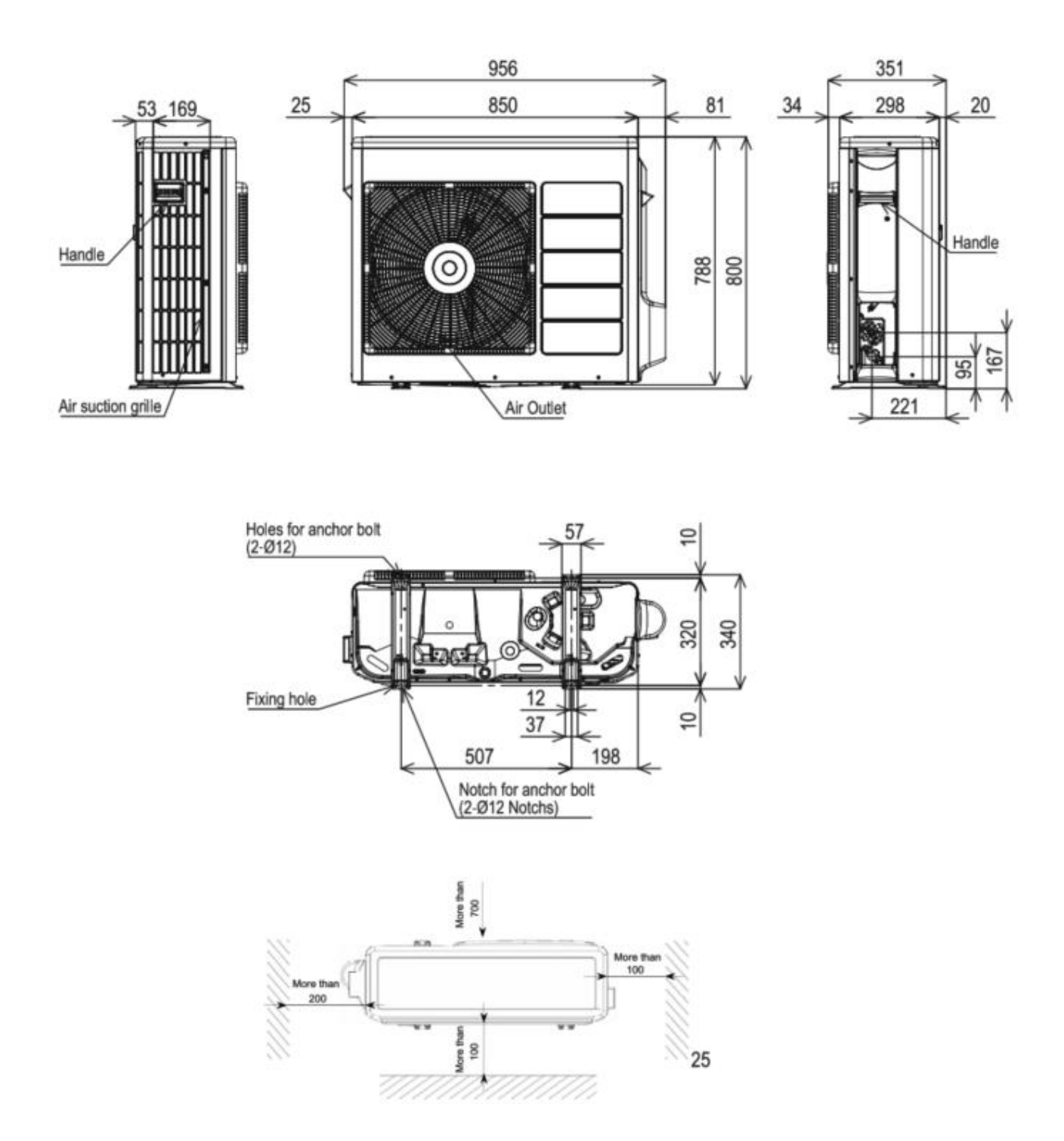

# **3 CAPACITIES TABLE**

# 3.1. CAPACITY CHARACTERISTIC CURVES

The following charts show the characteristics of outdoor unit capacity, which corresponds with the operating ambient temperature of outdoor unit.

Conditions:

①Pipe length / height difference: 5m / 0m ②Indoor fan speed at High mode 3 Capacity loss due to white frost and defrost operation is not included.

#### 3.1.1. RAK-VJ50PHAT, RAK-VJ60PHAT /RAC-VJ50PHAT, RAK-VJ60PHAT

| INDO | OOR |       |       |     |       |       |     |       |       |       |       | ουτι  | DOOF  | R TEN | /IPER | ATU   | RE (° | CDB)  |       |       |       |       |      |      |      |      |      |      |
|------|-----|-------|-------|-----|-------|-------|-----|-------|-------|-------|-------|-------|-------|-------|-------|-------|-------|-------|-------|-------|-------|-------|------|------|------|------|------|------|
| EWB  | EDB |       | -10   |     | 21 27 |       |     | 27    |       |       | 32    |       |       | 35    |       |       | 40    |       |       | 43    |       |       | 44   |      |      | 46   |      |      |
| °C   | °C  | тс    | SHC   | ΡI  | тс    | SHC   | ΡI  | тс    | SHC   | ΡI    | тс    | SHC   | ΡI    | тс    | SHC   | ΡI    | тс    | SHC   | ΡI    | тс    | SHC   | ΡI    | тс   | SHC  | ΡI   | тс   | SHC  | ΡI   |
| 12.0 | 18  | 2,999 | 2,082 | 614 | 3,781 | 3,090 | 812 | 3,500 | 2,852 | 957   | 4,920 | 4,032 | 1,577 | 4,740 | 3,855 | 1,645 | 4,440 | 3,633 | 1,765 | 4,260 | 3,456 | 1,834 | 4182 | 3399 | 1856 | 4020 | 3279 | 1903 |
| 14.0 | 20  | 2,999 | 2,082 | 614 | 4,063 | 3,090 | 812 | 3,781 | 2,882 | 969   | 5,280 | 4,032 | 1,594 | 5,100 | 3,899 | 1,663 | 4,740 | 3,633 | 1,783 | 4,560 | 3,500 | 1,868 | 4482 | 3456 | 1891 | 4320 | 3368 | 1937 |
| 16.0 | 22  | 2,999 | 2,215 | 624 | 4,345 | 3,090 | 823 | 4,023 | 2,882 | 980   | 5,640 | 4,032 | 1,611 | 5,460 | 3,899 | 1,697 | 5,100 | 3,633 | 1,817 | 4,920 | 3,500 | 1,885 | 4830 | 3469 | 1908 | 4644 | 3412 | 1954 |
| 18.0 | 25  | 3,216 | 2,375 | 634 | 4,626 | 3,357 | 834 | 4,264 | 3,119 | 991   | 6,000 | 4,387 | 1,628 | 5,760 | 4,209 | 1,697 | 5,400 | 3,944 | 1,834 | 5,160 | 3,766 | 1,903 | 5058 | 3709 | 1925 | 4860 | 3589 | 1971 |
| 19.0 | 27  | 3,325 | 2,455 | 643 | 4,787 | 3,535 | 844 | 4,425 | 3,268 | 1,002 | 6,240 | 4,608 | 1,645 | 6,000 | 4,431 | 1,714 | 5,640 | 4,165 | 1,834 | 5,400 | 3,988 | 1,903 | 5298 | 3930 | 1925 | 5100 | 3811 | 2108 |
| 22.0 | 30  | 3,686 | 2,428 | 643 | 5,310 | 3,506 | 844 | 4,908 | 3,238 | 1,002 | 6,900 | 4,564 | 1,663 | 6,660 | 4,387 | 1,731 | 6,000 | 4,254 | 1,903 | 5,580 | 4,165 | 2,005 | 5430 | 4134 | 2040 | 5136 | 4077 | 2194 |
| 24.0 | 32  | 3,939 | 2,428 | 653 | 5,672 | 3,506 | 855 | 5,230 | 3,238 | 1,014 | 7,380 | 4,564 | 1,663 | 7,080 | 4,387 | 1,748 | 6,240 | 4,342 | 1,954 | 5,700 | 4,298 | 2,074 | 5520 | 4285 | 2113 | 5160 | 4254 | 2194 |

# COOLING [50Hz, 230V]

# HEATING [50Hz, 230V]

| IN | DOOR |      |     |      |      |     |      |      |     | 0    | UTDC | OR T | EMPE | RAT  | URE ( | °CDB | )    |     |      |      |     |      |      |         |      |
|----|------|------|-----|------|------|-----|------|------|-----|------|------|------|------|------|-------|------|------|-----|------|------|-----|------|------|---------|------|
|    | EDB  |      | -15 |      | -10  |     |      | -7   |     |      | -5   |      |      | 0    |       |      | 7    |     |      | 10   |     |      | 15   |         |      |
|    | °C   | тс   | SHC | PI   | тс   | SHC | PI   | тс   | SHC | PI   | тс   | SHC  | ΡI   | тс   | SHC   | ΡI   | тс   | SHC | ΡI   | тс   | SHC | PI   | тс   | SH<br>C | PI   |
|    | 16   | 4304 |     | 2093 | 4783 |     | 2018 | 5088 |     | 1952 | 5387 |      | 1913 | 6112 |       | 1848 | 7081 |     | 1697 | 7364 |     | 1644 | 7896 |         | 1833 |
|    | 18   | 4269 |     | 2112 | 4748 |     | 2037 | 5044 |     | 1981 | 5336 |      | 1950 | 6056 |       | 1887 | 7040 |     | 1770 | 7326 |     | 1721 | 7831 |         | 1919 |
|    | 20   | 4234 |     | 2130 | 4713 |     | 2055 | 5000 |     | 2010 | 5286 |      | 1986 | 6000 |       | 1926 | 7000 |     | 1842 | 7287 |     | 1797 | 7766 |         | 2008 |
|    | 22   | 4199 |     | 2148 | 4678 |     | 2073 | 4956 |     | 2039 | 5235 |      | 2022 | 5944 |       | 1965 | 6960 |     | 1914 | 7249 |     | 1873 | 7701 |         | 2091 |
|    | 24   | 4164 |     | 2167 | 4643 |     | 2092 | 4912 |     | 2068 | 5184 |      | 2059 | 5888 |       | 2004 | 6920 |     | 1987 | 7210 |     | 1950 | 7637 |         | 2175 |

EWB: Evaporator Wet Bulb temperature (°C) EDB: Evaporator Dry Bulb temperature (°C) (°CDB): Outdoor Unit Inlet Air Dry Temperature (°C) TC: Total Capacity (W) SHC: Sensible Heating Capacity (W) PI: Power Input

8

#### 3.1.2. RAK-VJ70PHAT/RAC-VJ70PHAT

# COOLING [50Hz, 230V]

| INDO | DOR |       |       |     |       |       |       |       |       |       |       | OUT   | DOOI  | R TEN | MPER  | ATU   | RE (°C | CDB)  |       |       |       |       |      |      |      |      |      |      |
|------|-----|-------|-------|-----|-------|-------|-------|-------|-------|-------|-------|-------|-------|-------|-------|-------|--------|-------|-------|-------|-------|-------|------|------|------|------|------|------|
| EWB  | EDB |       | -10   |     |       | 21    |       | 27    |       |       | 32    |       |       | 35    |       |       | 40     |       |       | 43    |       |       | 44   |      |      | 46   |      |      |
| °C   | °C  | TC    | SHC   | PI  | тс    | SHC   | ΡI    | тс    | SHC   | ΡI    | TC    | SHC   | ΡI    | тс    | SHC   | PI    | TC     | SHC   | PI    | TC    | SHC   | PI    | тс   | SHC  | PI   | тс   | SHC  | ΡI   |
| 12.0 | 18  | 3,697 | 2,483 | 818 | 4,653 | 3,678 | 1,079 | 4,306 | 3,395 | 1,272 | 5,740 | 4,551 | 1,987 | 5,530 | 4,351 | 2,074 | 5,180  | 4,101 | 2,225 | 4,970 | 3,901 | 2,311 | 4879 | 3836 | 2339 | 4690 | 3701 | 2398 |
| 14.0 | 20  | 3,697 | 2,483 | 818 | 4,999 | 3,678 | 1,079 | 4,653 | 3,430 | 1,287 | 6,160 | 4,551 | 2,009 | 5,950 | 4,401 | 2,095 | 5,530  | 4,101 | 2,246 | 5,320 | 3,951 | 2,354 | 5229 | 3901 | 2382 | 5040 | 3801 | 2441 |
| 16.0 | 22  | 3,697 | 2,642 | 831 | 5,345 | 3,678 | 1,094 | 4,949 | 3,430 | 1,302 | 6,580 | 4,551 | 2,030 | 6,370 | 4,401 | 2,138 | 5,950  | 4,101 | 2,290 | 5,740 | 3,951 | 2,376 | 5635 | 3916 | 2404 | 5418 | 3851 | 2462 |
| 18.0 | 25  | 3,965 | 2,833 | 844 | 5,692 | 3,996 | 1,108 | 5,246 | 3,713 | 1,317 | 7,000 | 4,951 | 2,052 | 6,720 | 4,751 | 2,138 | 6,300  | 4,451 | 2,311 | 6,020 | 4,251 | 2,398 | 5901 | 4186 | 2426 | 5670 | 4051 | 2484 |
| 19.0 | 27  | 4,098 | 2,928 | 856 | 5,890 | 4,208 | 1,122 | 5,444 | 3,890 | 1,332 | 7,280 | 5,201 | 2,074 | 7,000 | 5,001 | 2,160 | 6,580  | 4,701 | 2,311 | 6,300 | 4,501 | 2,398 | 6181 | 4436 | 2426 | 5950 | 4301 | 2657 |
| 22.0 | 30  | 4,544 | 2,896 | 856 | 6,533 | 4,173 | 1,122 | 6,038 | 3,855 | 1,332 | 8,050 | 5,151 | 2,095 | 7,770 | 4,951 | 2,182 | 7,000  | 4,801 | 2,398 | 6,510 | 4,701 | 2,527 | 6335 | 4666 | 2570 | 5992 | 4601 | 2765 |
| 24.0 | 32  | 4,855 | 2,896 | 869 | 6,979 | 4,173 | 1,136 | 6,434 | 3,855 | 1,347 | 8,610 | 5,151 | 2,095 | 8,260 | 4,951 | 2,203 | 7,280  | 4,901 | 2,462 | 6,650 | 4,851 | 2,614 | 6440 | 4836 | 2663 | 6020 | 4801 | 2765 |

# HEATING [50Hz, 230V]

| IN | DOOR |      | OUTDOOR TEMPERATURE (°CDB) |      |      |     |      |      |     |      |      |     |      |      |     |      |      |     |      |      |     |      |      |         |      |
|----|------|------|----------------------------|------|------|-----|------|------|-----|------|------|-----|------|------|-----|------|------|-----|------|------|-----|------|------|---------|------|
|    | EDB  |      | -15                        |      |      | -10 |      | -7   |     |      |      | -5  |      |      | 0   |      |      | 7   |      |      | 10  |      |      | 15      |      |
|    | °C   | тс   | SHC                        | PI   | тс   | SHC | PI   | тс   | SHC | PI   | тс   | SHC | PI   | тс   | SHC | ΡI   | тс   | SHC | PI   | тс   | SHC | ΡI   | тс   | SH<br>C | ΡI   |
|    | 16   | 4776 |                            | 2087 | 5716 |     | 2245 | 6301 |     | 2314 | 6573 |     | 2264 | 7228 |     | 2175 | 8092 |     | 1981 | 8652 |     | 2066 | 9652 |         | 2139 |
|    | 18   | 4736 |                            | 2109 | 5676 |     | 2266 | 6251 |     | 2348 | 6515 |     | 2306 | 7164 |     | 2220 | 8046 |     | 2066 | 8608 |     | 2155 | 9578 |         | 2240 |
|    | 20   | 4696 |                            | 2130 | 5636 |     | 2288 | 6200 |     | 2382 | 6457 |     | 2349 | 7100 |     | 2266 | 8000 |     | 2150 | 8564 |     | 2245 | 9504 |         | 2344 |
|    | 22   | 4656 |                            | 2152 | 5596 |     | 2309 | 6150 |     | 2416 | 6399 |     | 2391 | 7036 |     | 2312 | 7954 |     | 2234 | 8520 |     | 2334 | 9430 |         | 2440 |
|    | 24   | 4616 |                            | 2173 | 5556 |     | 2331 | 6099 |     | 2450 | 6341 |     | 2434 | 6972 |     | 2357 | 7908 |     | 2319 | 8476 |     | 2423 | 9356 |         | 2539 |

EWB: Evaporator Wet Bulb temperature (°C) EDB: Evaporator Dry Bulb temperature (°C) (°CDB): Outdoor Unit Inlet Air Dry Temperature (°C) TC: Total Capacity (W) SHC: Sensible Heating Capacity (W) PI: Power Input

## 3.2. CORRECTION FACTORS ACCORDING TO PIPING LENGTH

Correction Factor for  $\ensuremath{\textbf{Cooling Capacity}}$  according to Piping Length

The cooling capacity should be corrected according to the following formula:

 $CCA = CC \times F$ 

- CCA: Actual Corrected Cooling Capacity (kcal/h)
- CC: Cooling Capacity in the Performance Table (kcal/h)
- F: Correction Factor Based on the Equivalent Piping Length

The correction factors are shown in the following figure. Equivalent Piping Length for:

- One 90° Elbow is 0.5m.
- One 180° Curve is 1.5m.

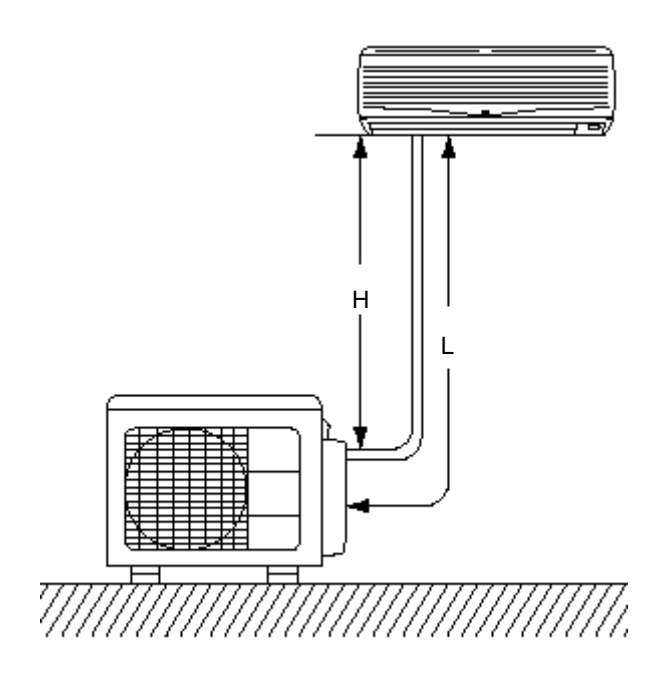

Correction Factor for **Heating Capacity** according to Piping Length

The heating capacity should be corrected according to the following formula:

HCA= HC x F

- HCA: Actual Corrected Heating Capacity (kcal/h)
- HC: Heating Capacity in the Performance Table (kcal/h)
- F: Correction Factor Based on the Equivalent Piping Length

- H: Vertical Distance Between Indoor Unit and Outdoor Units in Meters
- L: Actual One-Way Piping Length Between Indoor Unit and Outdoor Unit in Meters
- EL: Equivalent Total Distance Between Indoor Unit and Outdoor Unit in Meters (Equivalent One-Way Piping Length)

#### Models : RAC-VJ50PHAT, RAC-VJ60PHAT

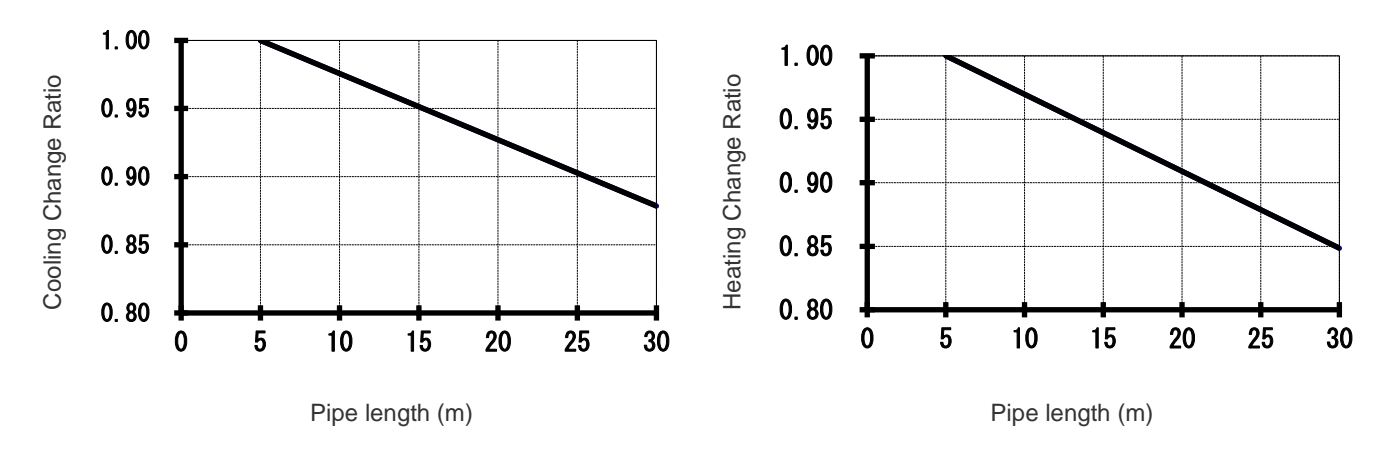

Models : RAC-VJ70PHAT

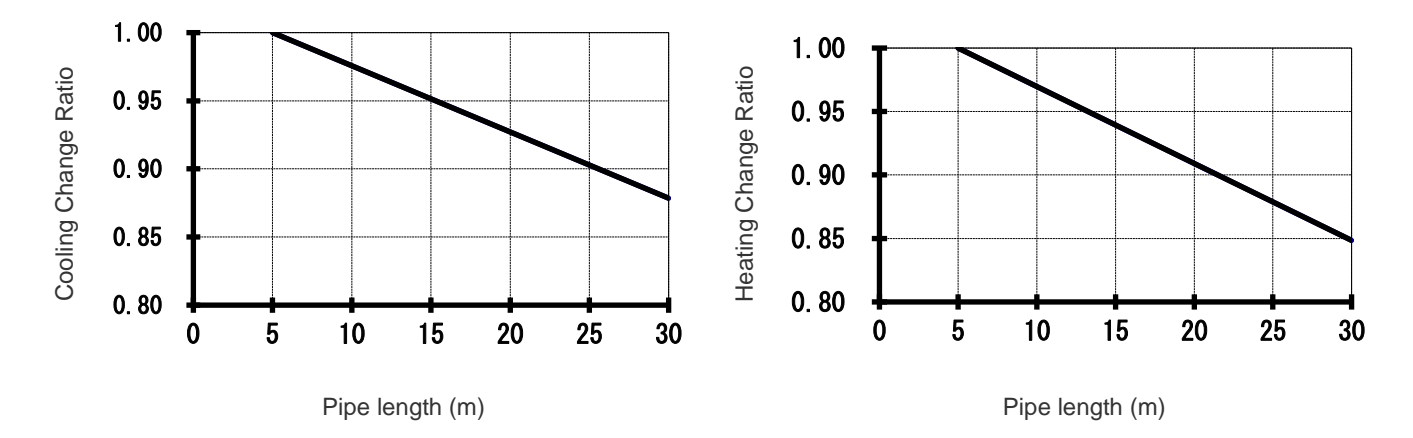

# 3.3. CORRECTION FACTORS ACCORDING TO DEFROSTING OPERATION

The heating capacity in the preceding paragraph, excludes the condition of the frost or the defrosting operation period. In consideration of the frost or the defrosting operation, the heating capacity is corrected by the equation below.

Corrected heating capacity = Defrost Correction factor x unit capacity

| OUTDOOR TEMPERATURE (°CDB)              | -15  | -10  | -7   | -5   | 0    | 7   | 10  | 15  |
|-----------------------------------------|------|------|------|------|------|-----|-----|-----|
| Correction factor (humidity rate85% RH) | 0.95 | 0.95 | 0.89 | 0.85 | 0.81 | 1.0 | 1.0 | 1.0 |

**Correction Factor** 

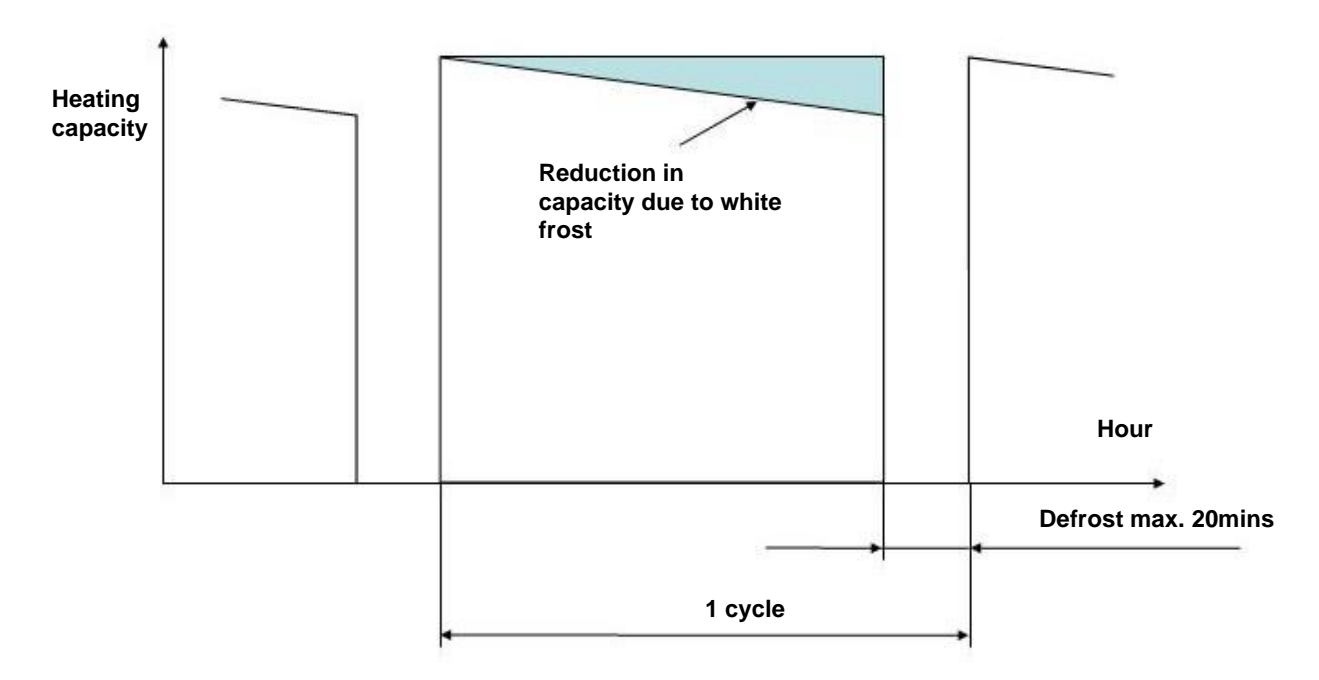

#### NOTE:

The correction factor is not valid for special conditions such as snowfall or operation in a transitional period.

12

# 4 SOUND DATA

### 4.1. RAK-VJ50PHAT, RAK-VJ60PHAT

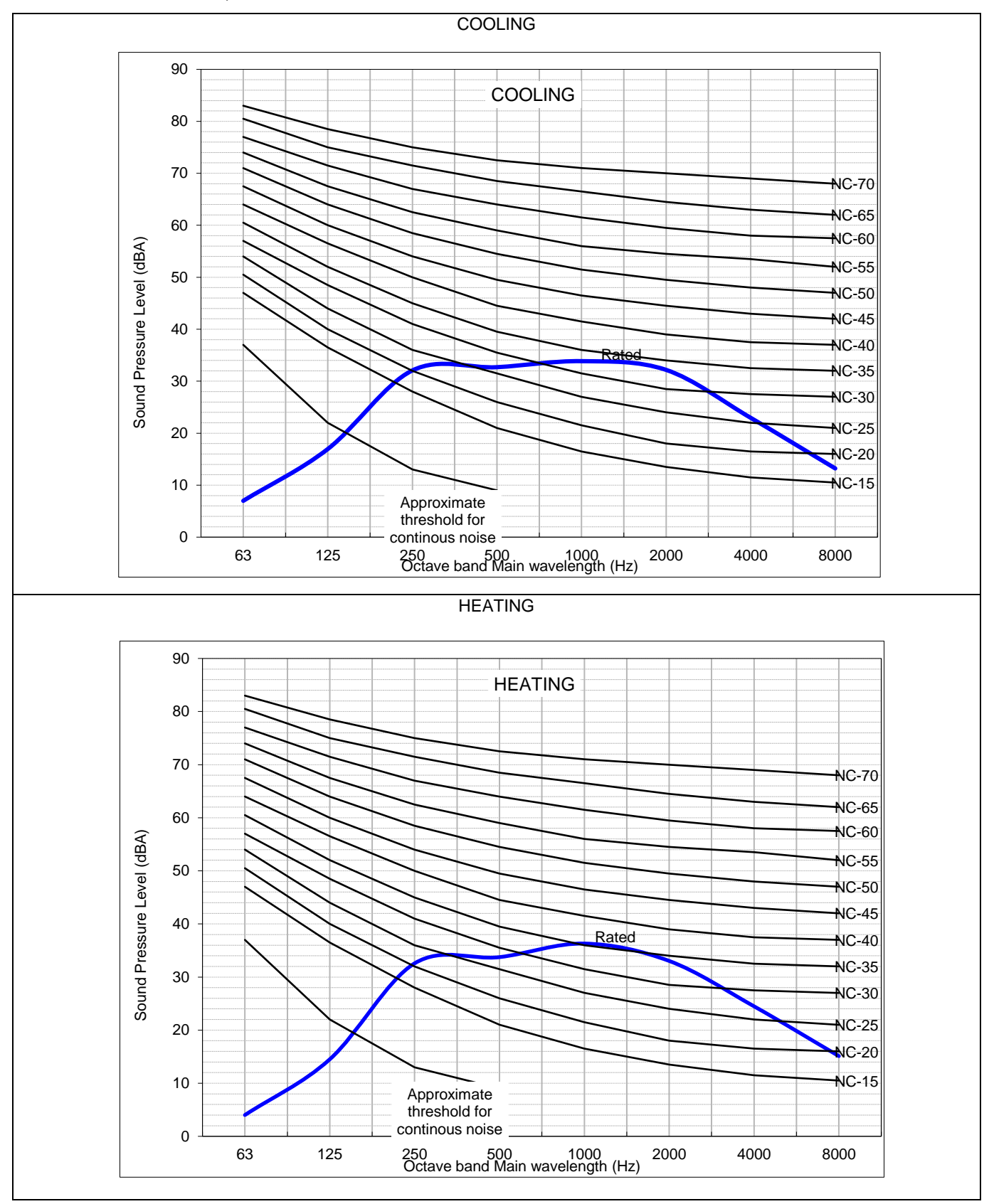

The Sound Pressure Level is based on the following conditions:

- 1 meter from the unit front surface and 1 meter from floor level

#### 4.2. RAC-VJ50PHAT, RAK-VJ60PHAT

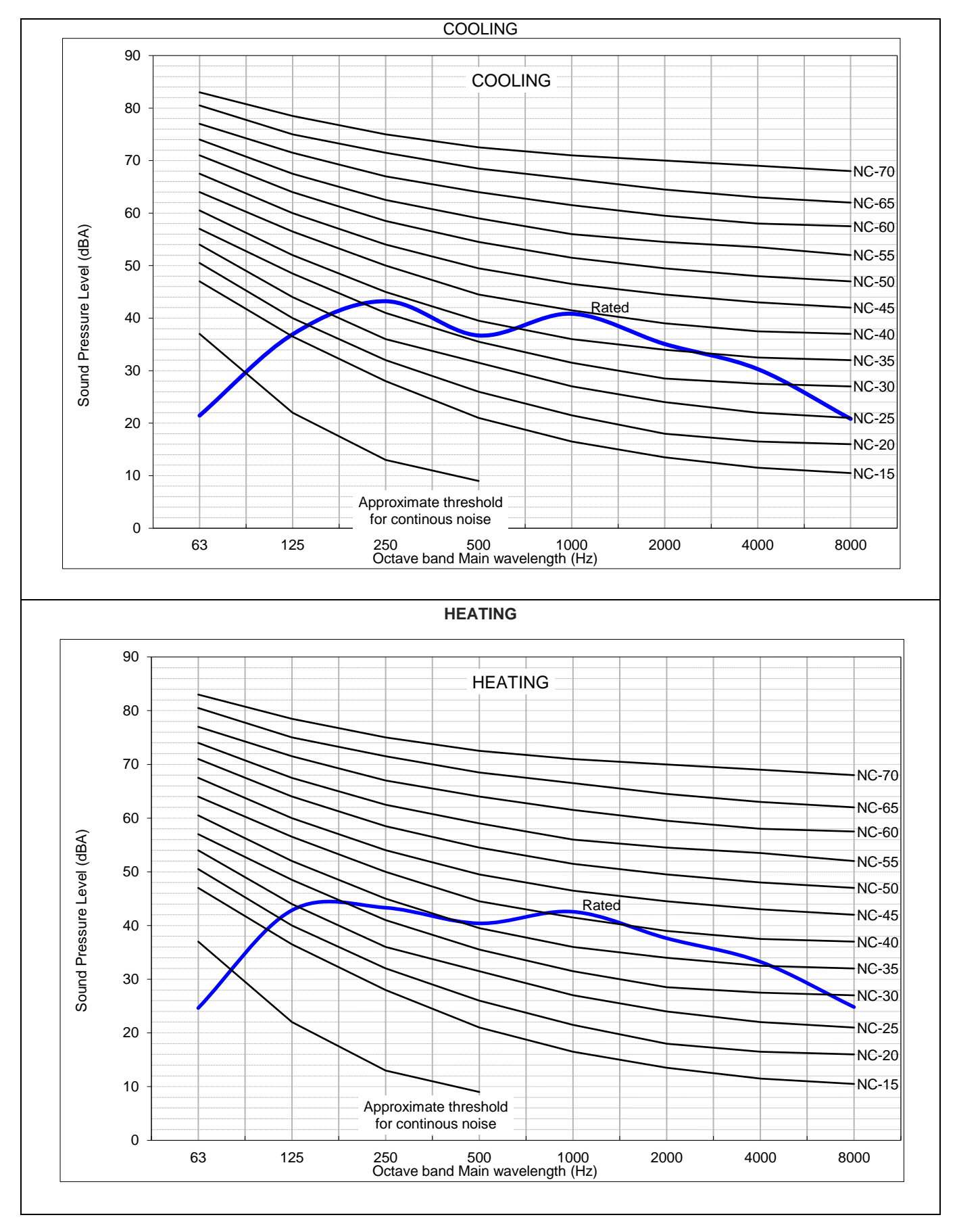

The Sound Pressure Level is based on the following conditions:

- 1 meter from the unit front surface and 1 meter from floor level

# 4.3. RAK-VJ70PHAT

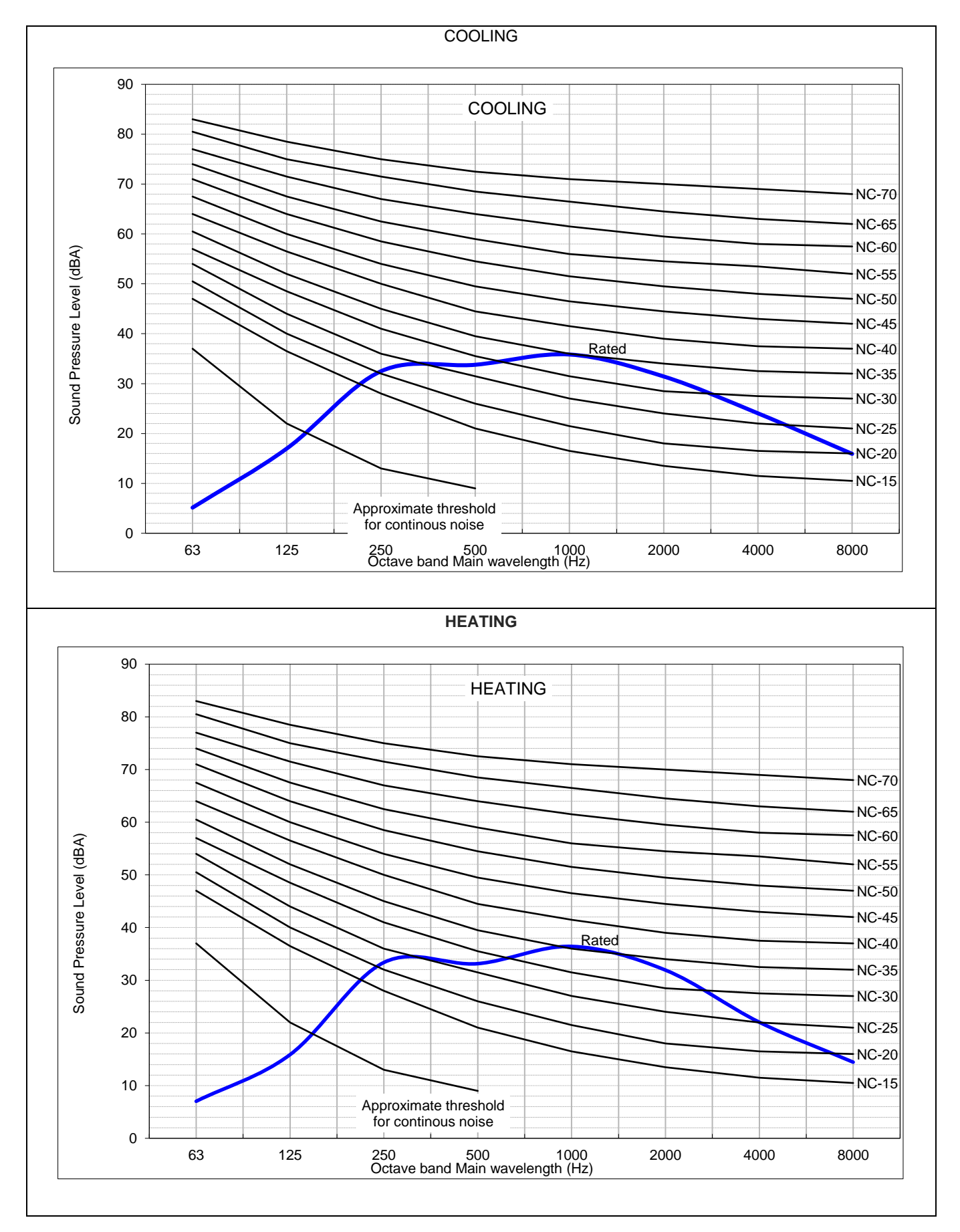

The Sound Pressure Level is based on the following conditions:

- 1 meter from the unit front surface and 1 meter from floor level

### 4.4. RAC-VJ70PHAT

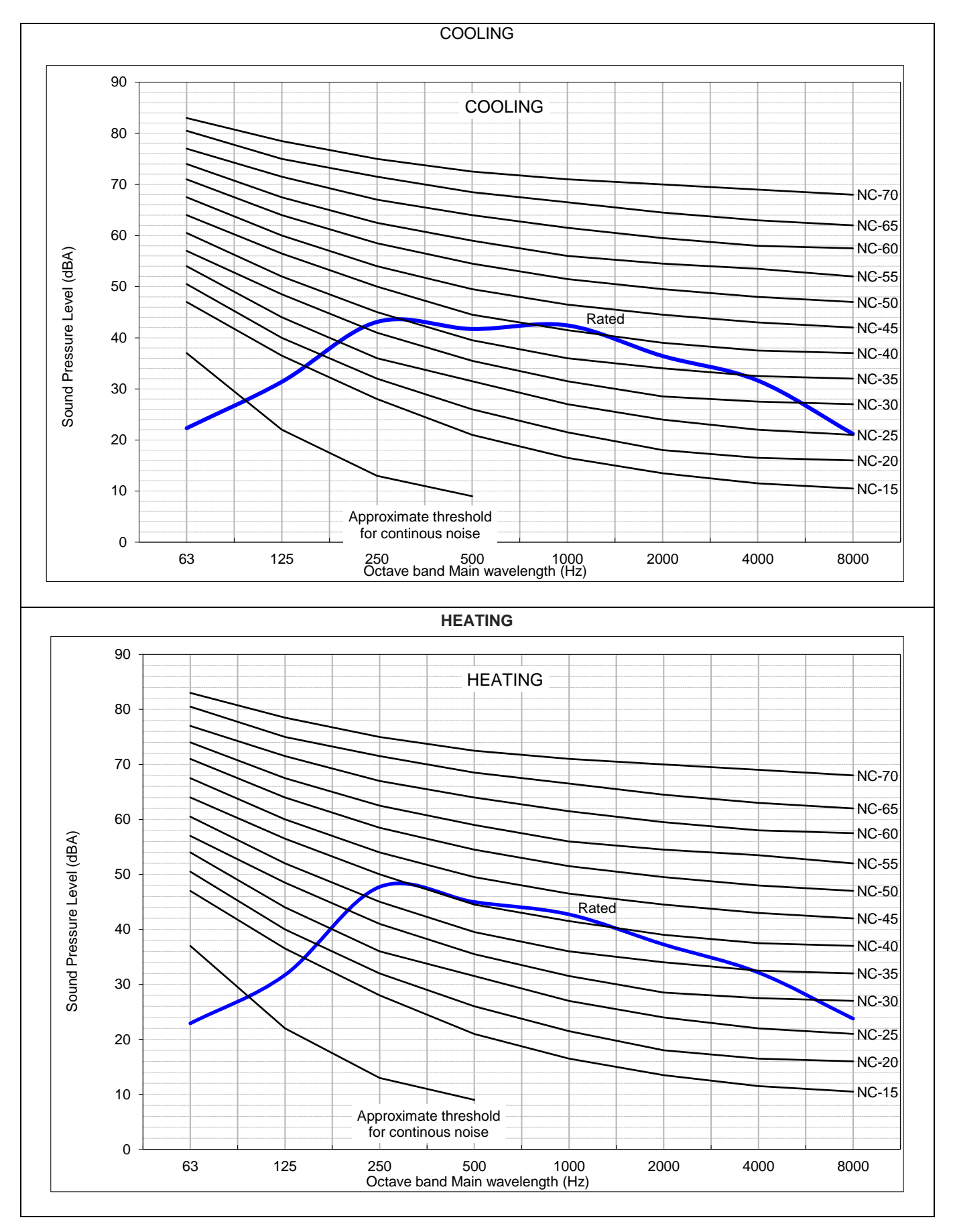

The Sound Pressure Level is based on the following conditions:

- 1 meter from the unit front surface and 1 meter from floor level

# 5.1. POWER SUPPLY

| Working Voltage   | 220V ~ 240V                                                                     |
|-------------------|---------------------------------------------------------------------------------|
| Voltage Imbalance | Within a 3% Deviation from Each Voltage at the Main Terminal of<br>Outdoor Unit |
| Starting Voltage  | Higher than 85% of the Rated Voltage                                            |

#### 5.2. WORKING RANGE

Applicable models:

| RAC-VJ50PHAT, RAC-VJ60PHAT |
|----------------------------|
| RAC-VJ70PHAT               |

The temperature range is indicated in the following table.

#### Cooling

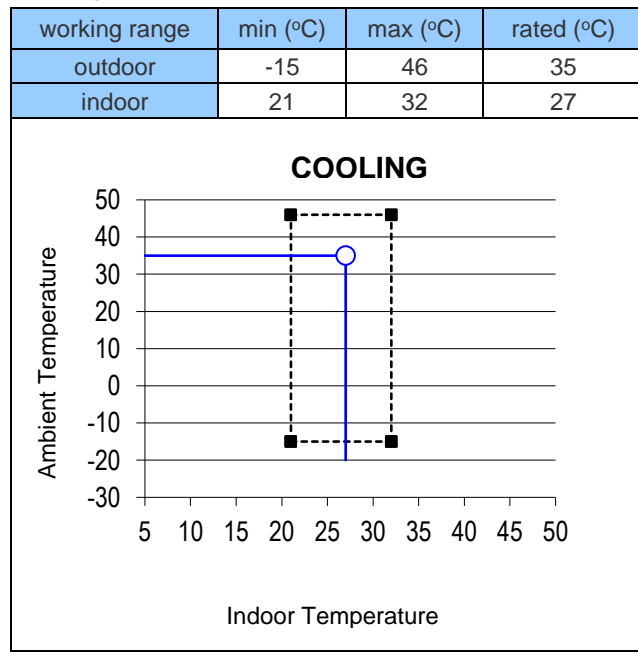

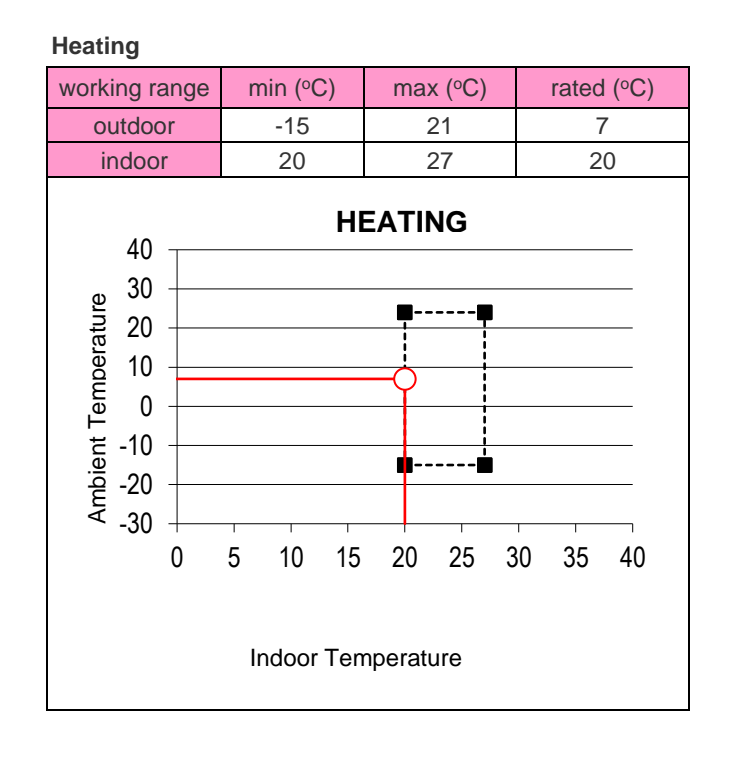

# 6 ELECTRICAL DATA

# 6.1. INDOOR UNIT

|              | UNIT MAIN POWER           |                | Applicable current |         |         | Indoor Fan Motor |     |
|--------------|---------------------------|----------------|--------------------|---------|---------|------------------|-----|
| MODEL        |                           |                |                    | Cooling | Heating | PNC              | пт  |
|              | VOL/Ph/Hz                 | Fuse Rating(A) | STC                | RNC     | RNC     | RNC              | IPT |
| RAK-VJ50PHAT | 220-240, 1, 50 (from ODU) | 3.15           | 7.06               | 5.46    | 6.76    | 0.13             | 30  |
| RAK-VJ60PHAT | 220-240, 1, 50 (from ODU) | 3.15           | 8.31               | 7.51    | 7.96    | 0.13             | 30  |
| RAK-VJ70PHAT | 220-240, 1, 50 (from ODU) | 3.15           | 9.64               | 9.46    | 9.24    | 0.13             | 30  |

VOL: Rated Unit Power Supply Voltage (V)

Hz: Frequency (Hz)

IPT: Input (W)

 $\begin{array}{ll} \mathsf{RNC:} & \mathsf{Running}\;\mathsf{Current}\;(\mathsf{A})\\ \mathsf{PH:} & \mathsf{Phase}\;(\phi) \end{array}$ 

# 6.2. OUTDOOR UNIT

|              | UNIT MA        | IN POWER       | Applicable current                  |      |      |      | Outdoor Fan Motor |      |     |
|--------------|----------------|----------------|-------------------------------------|------|------|------|-------------------|------|-----|
| MODEL        |                |                | Cooling Operation Heating Operation |      | DNC  | IDT  |                   |      |     |
|              | VOL/Ph/Hz      | Fuse Rating(A) | STC                                 | RNC  | IPT  | RNC  | IPT               | RINC | IFI |
| RAC-VJ50PHAT | 220-240, 1, 50 | 20 (CB)        | 7.06                                | 5.46 | 1235 | 6.76 | 1530              | 0.31 | 47  |
| RAC-VJ60PHAT | 220-240, 1, 50 | 20 (CB)        | 8.31                                | 7.51 | 1700 | 7.96 | 1800              | 0.31 | 47  |
| RAC-VJ70PHAT | 220-240, 1, 50 | 20 (CB)        | 9.64                                | 9.46 | 2140 | 9.24 | 2090              | 0.31 | 47  |

VOL: Rated Unit Power Supply Voltage (V)

HZ: Frequency (Hz)

STC: Starting Current (A)

CB: circuit Breaker

NOTE:

1. The above compressor data is based on 100% capacity combination of indoor units at the rated operating frequency

2. This data is based on the same conditions as the nominal heating and cooling capacities.

3. The compressor started by an inverter, resulting in extremely low starting current.

18

# 7 WIRING DIAGRAM

#### 7.1. RAK-VJ50PHAT, RAK-VJ60PHAT, RAK-VJ70PHAT

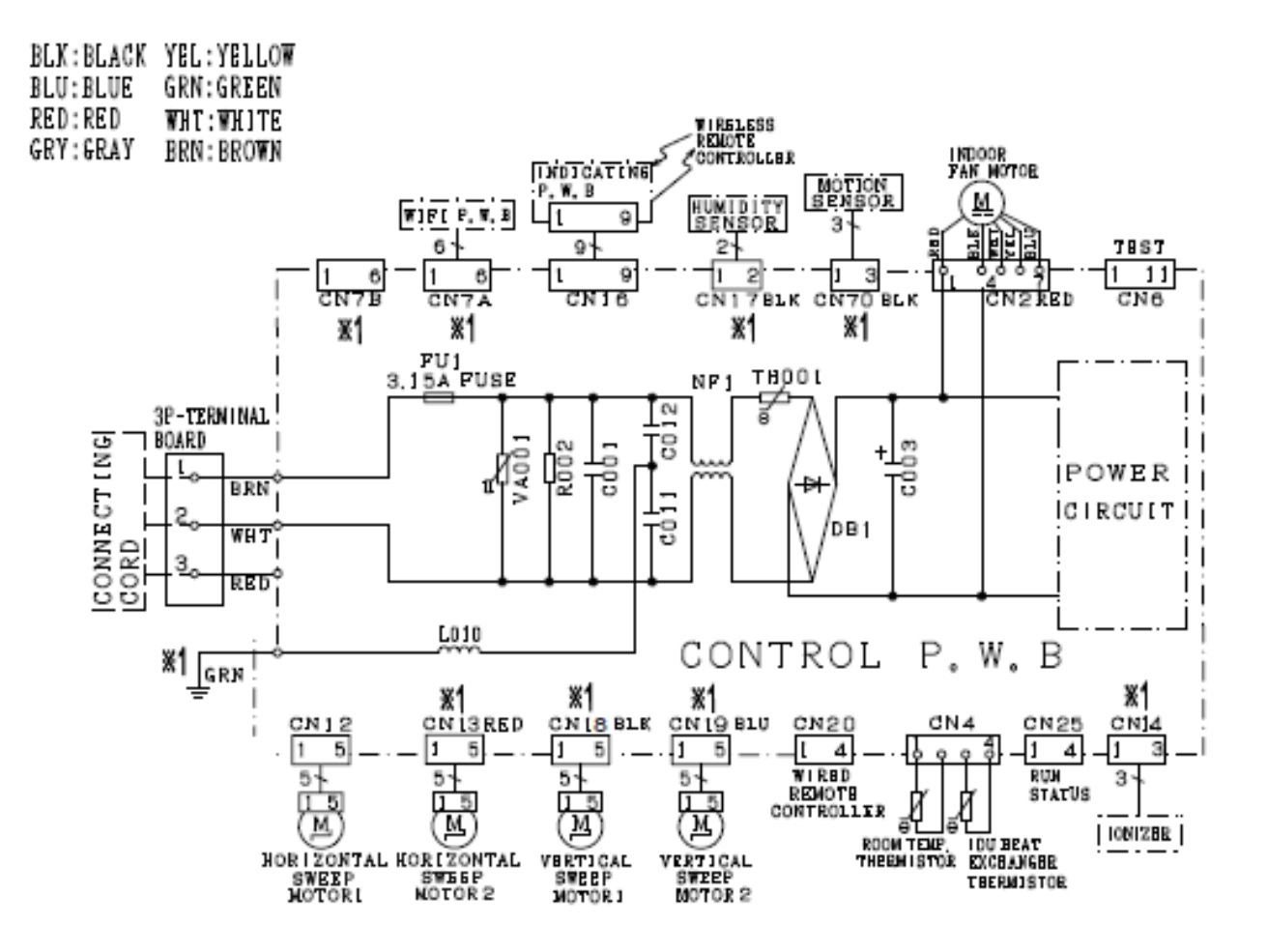

# \*1: SOME MODEL DO NOT HAVE THIS FUNCTION

| CAUTION | TURN OFF THE POWER |
|---------|--------------------|
| HIGH    | SOURCE DURING THE  |
| VOLTAGE | SERVICE WORK.      |

20

# 7.2. RAC-VJ50PHAT, RAC-VJ60PHAT, RAC-VJ70PHAT

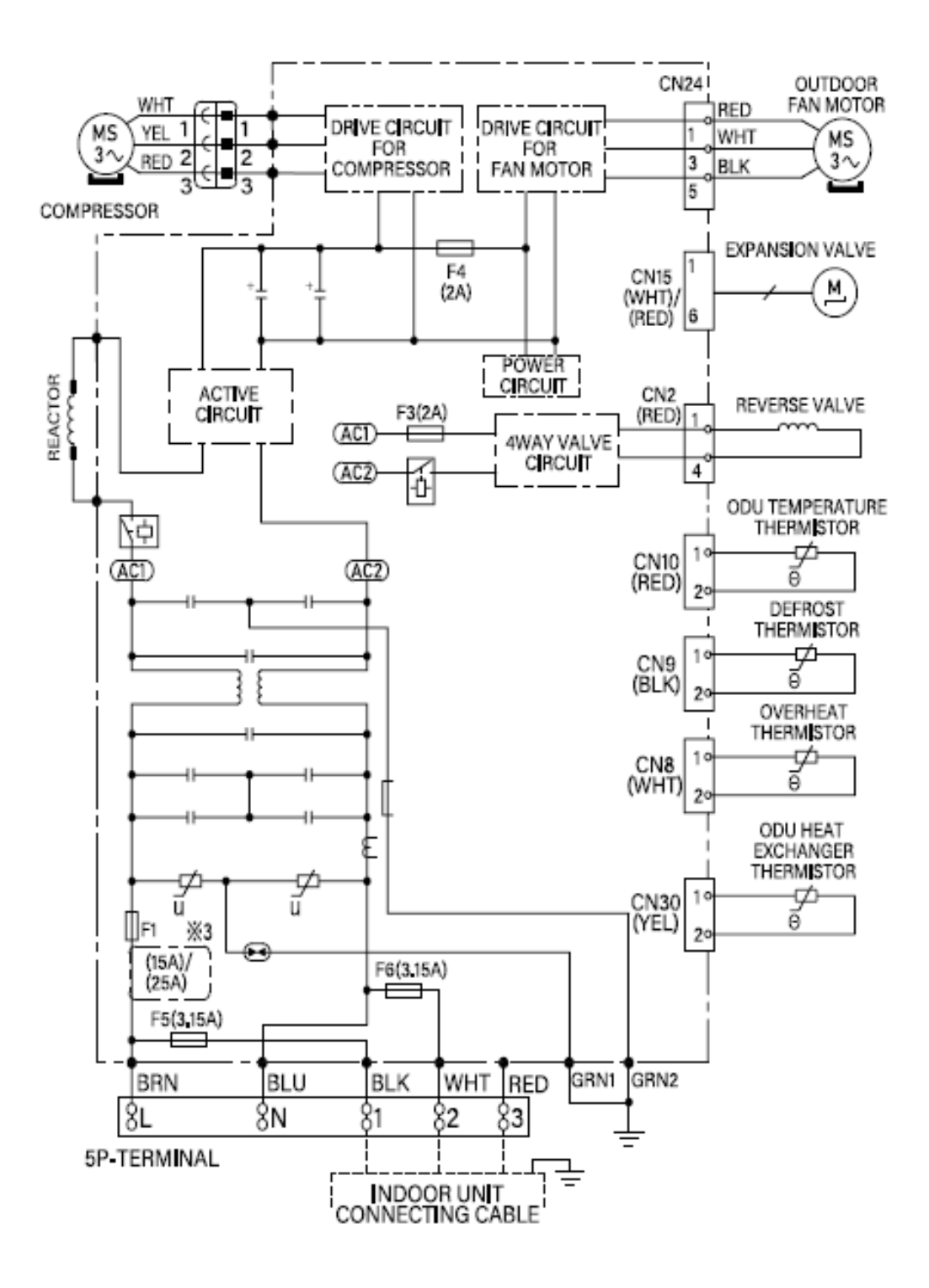

# 8 REFRIGERANT CYCLE

# 8.1. RAK-VJ50PHAT, RAK-VJ60PHAT, RAK-VJ70PHAT

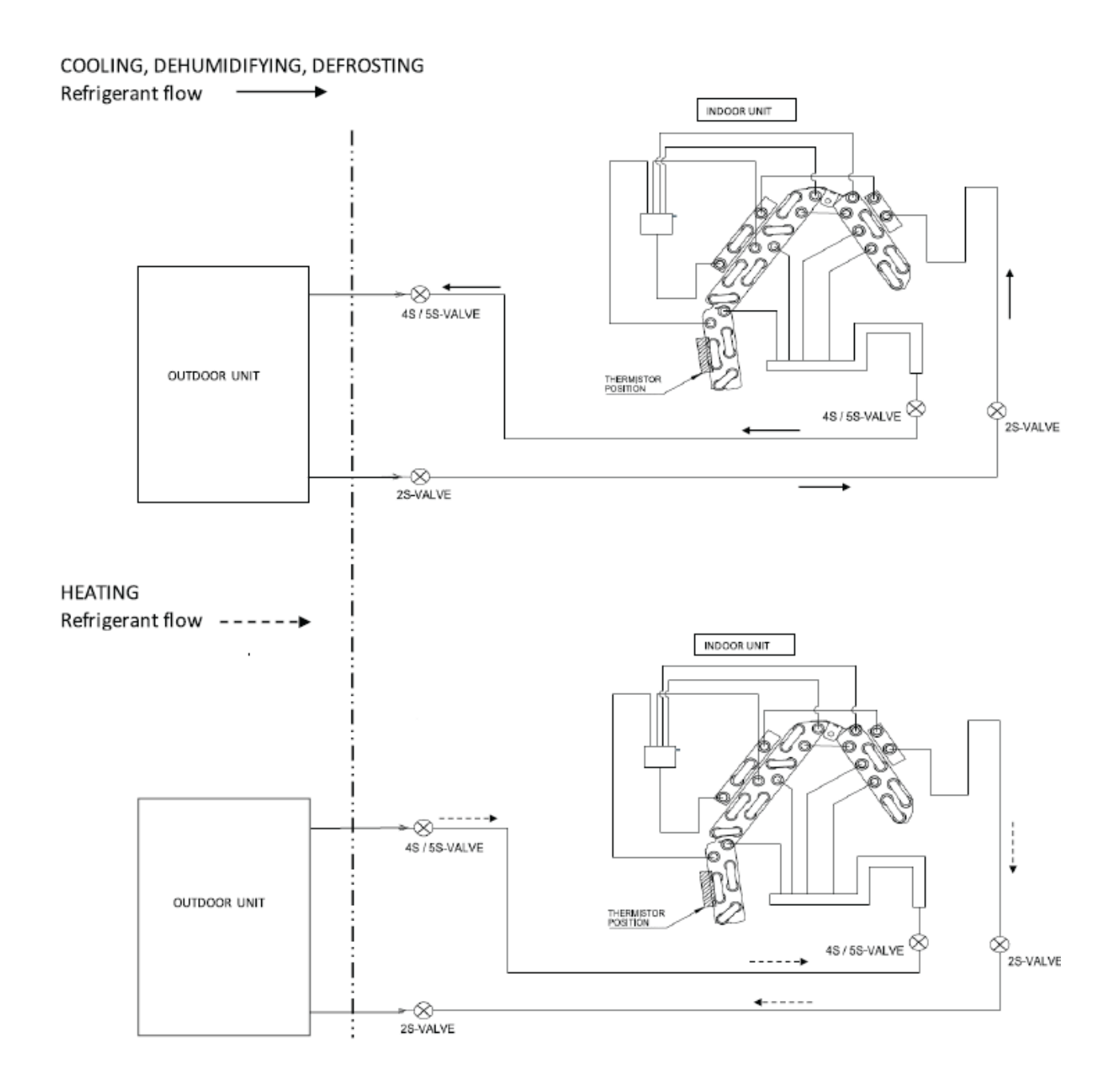

22

### 8.2. RAC-VJ50PHAT, RAC-VJ60PHAT, RAC-VJ70PHAT

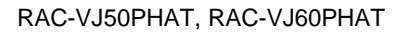

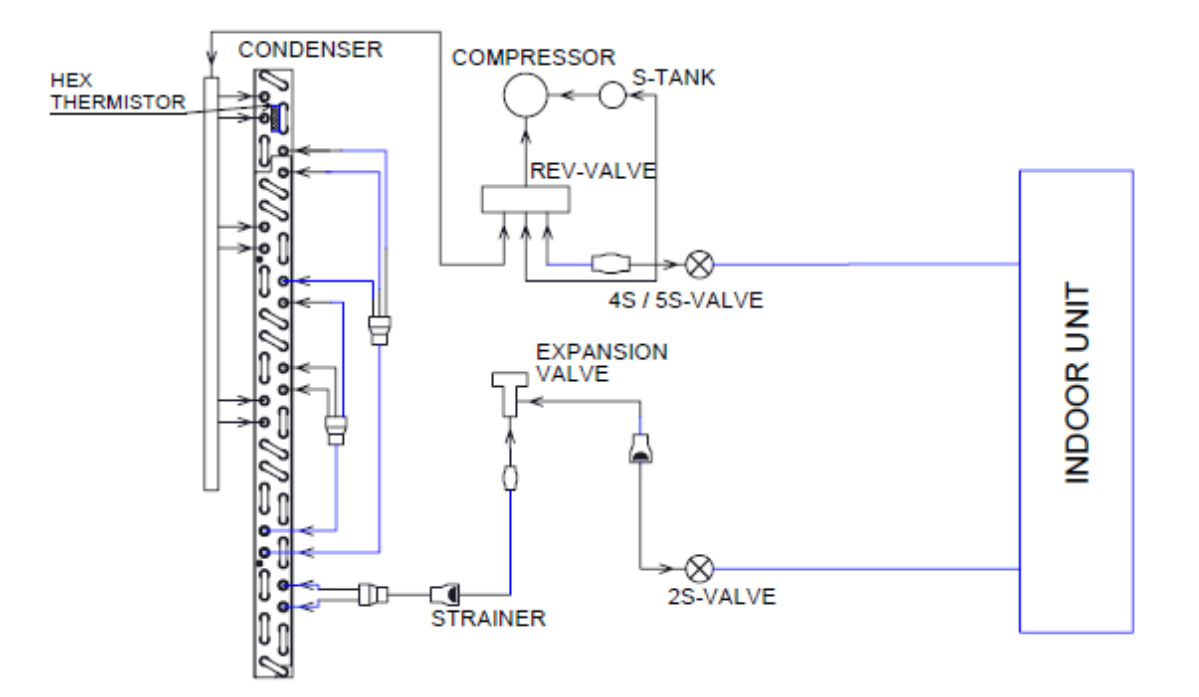

RAC-VJ70PHAT

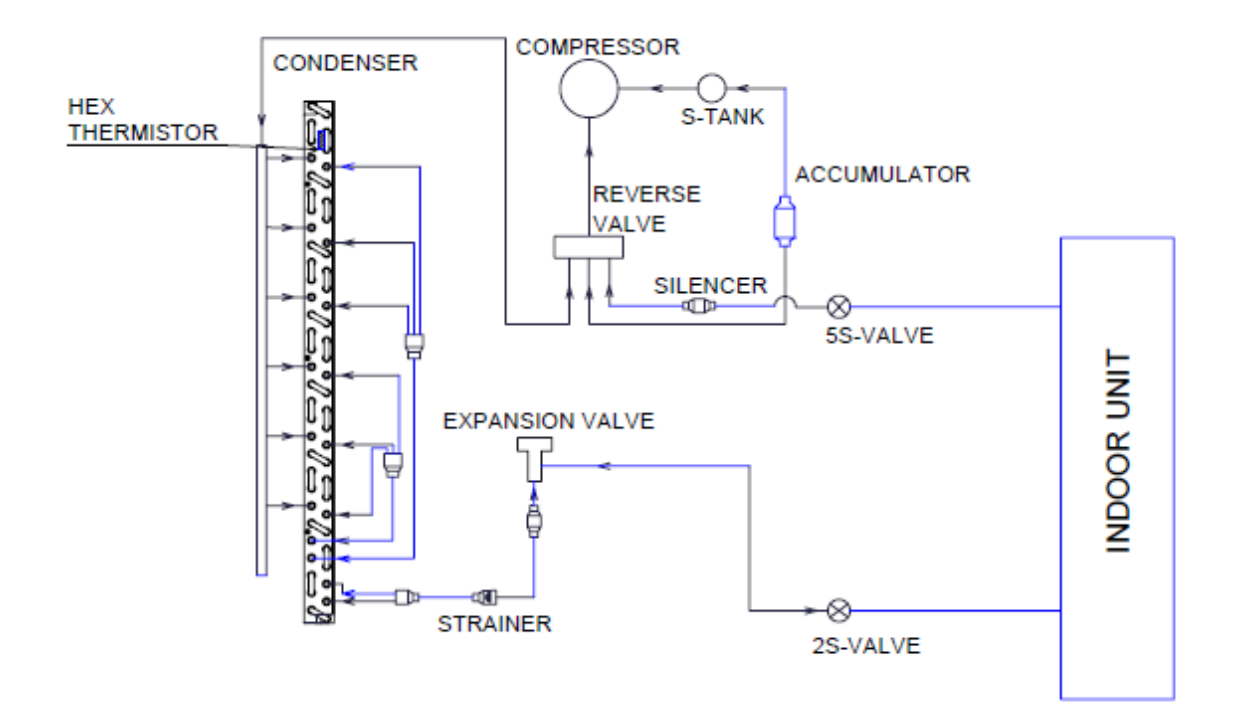

# 9 CONTROL AND FUNCTION

### 9.1. WIRELESS REMOTE CONTROL AND FUNCTION

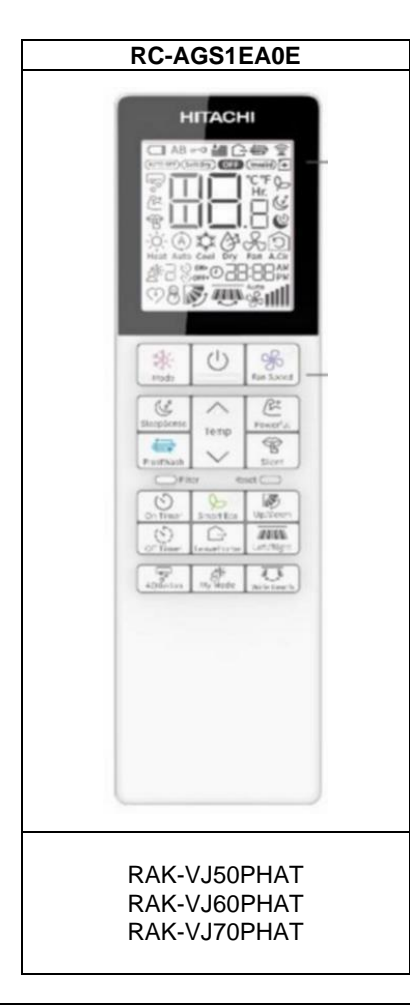

| BUTTONS   | FUNCTION                                                                                                    |
|-----------|----------------------------------------------------------------------------------------------------|
| o Mode    | <b>MODE Selector Button</b><br>Use this button to select the operationg mode. Every time you press this button, the mode will change from (Heat) > (Auto) > (Cool) > (Dry) > (Fan) cyclically.  |
| GoodSleep | GoodSleep Button<br>The unit shifts the room temperature and reduces the fan speed.                                                                                                    |
| Temp      | <b>Temperature Button</b><br>Room temperature setting. Value will change quicker when keep pressing.                                                                                            |
| FrostWash | <b>FROST WASH / CLEAN Button</b><br>The dust and dirt adhering to indoor heat exchanger which is the cause of the smell.<br>They are washed away by freezing and thawing of the heat exchanger. |
| Fan Speed | FAN SPEED Selector Button<br>Select the fan speed.                                                                                                    |
|           | START/STOP Button<br>Press this button to start operation. Press it again to stop operation.                                                                                                    |
| Powerful  | POWERFUL Button<br>The air conditioner performs at maximum power.                                                                                                    |
| Silent    | SILENT Button<br>The fan speed chnages to the silent fan speed.                                                                                                    |
| On Timer  | On Timer Button<br>Select the turn ON time.                                                                                                    |
| Off Timer | Off Timer Button<br>Select the turn OFF time.                                                                                                    |

24

| Eco       | ECO Button<br>Use this button to set the ECO mode.                                                                                                    |
|-----------|----------------------------------------------------------------------------------------------------|
| LeaveHome | <b>LEAVE HOME Button</b><br>Prevent the room temperature from falling too much by setting temperature 10°C~16°C when no one is at home.                          |
| Up/Down   | Up/Down Button<br>Control the angle of the horizontal air deflector.                                                                                             |
| My Mode   | My Mode Button<br>Use this mode for personalized comfortable settings. The My Mode can be set by using the remote<br>controller.<br>Up to 3 programs can be set. |

For more information, please refer to the operation manual.

#### 9.2. HOW TO SET UP FROM SERVICE SETTING MODE

The Service function, which was set by DIP-SW setting or double pressing of the HHRC in the current model. it will be done by HHRC in GRAC as shown as below.

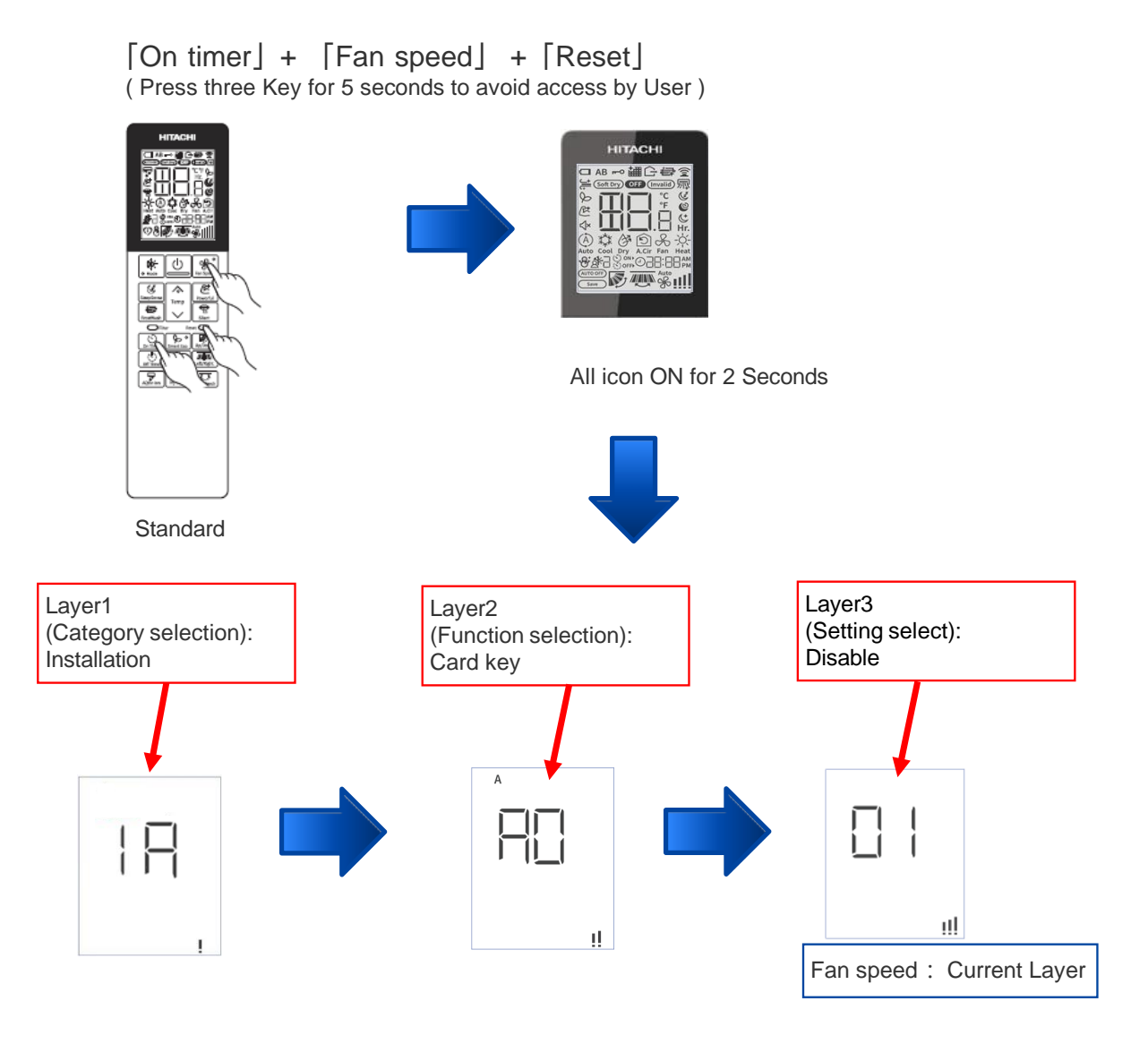

% If you don't do anything for 30 seconds, you will be out of the service setting mode.

26

# 9.3. HOW TO OPERATE THE HHRC METHOD

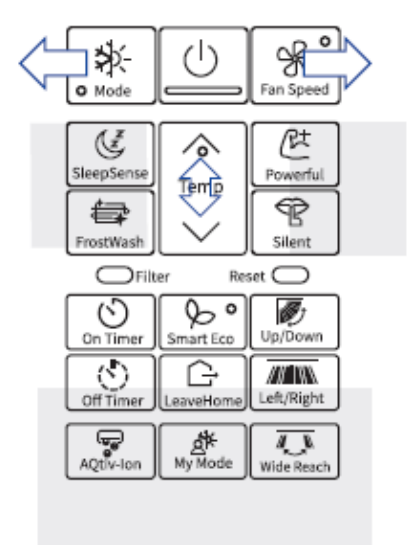

| Temp $	riangle  abla :$ Selection (in the same layer)                                                                                              |  |  |  |  |  |  |
|----------------------------------------------------------------------------------------------------|--|--|--|--|--|--|
| Mode: move to previous layer                                                                                                    |  |  |  |  |  |  |
| Fan Speed: Move to next layer                                                                                                    |  |  |  |  |  |  |
| ON/OFF : Decision/Send (at layer 3)                                                                                                    |  |  |  |  |  |  |
| : Current setting check (at layer 2)                                                                                                    |  |  |  |  |  |  |
| Filter: category initialization (at layer 1)                                                                                                    |  |  |  |  |  |  |
| Filter + ON/OFF: all category initialization (at layer 1)                                                                                          |  |  |  |  |  |  |
| % To exit from this setting mode, you need to either not operate the HHRC panel<br>for 30 seconds or press and hold the UP/Down key for 5 seconds. |  |  |  |  |  |  |

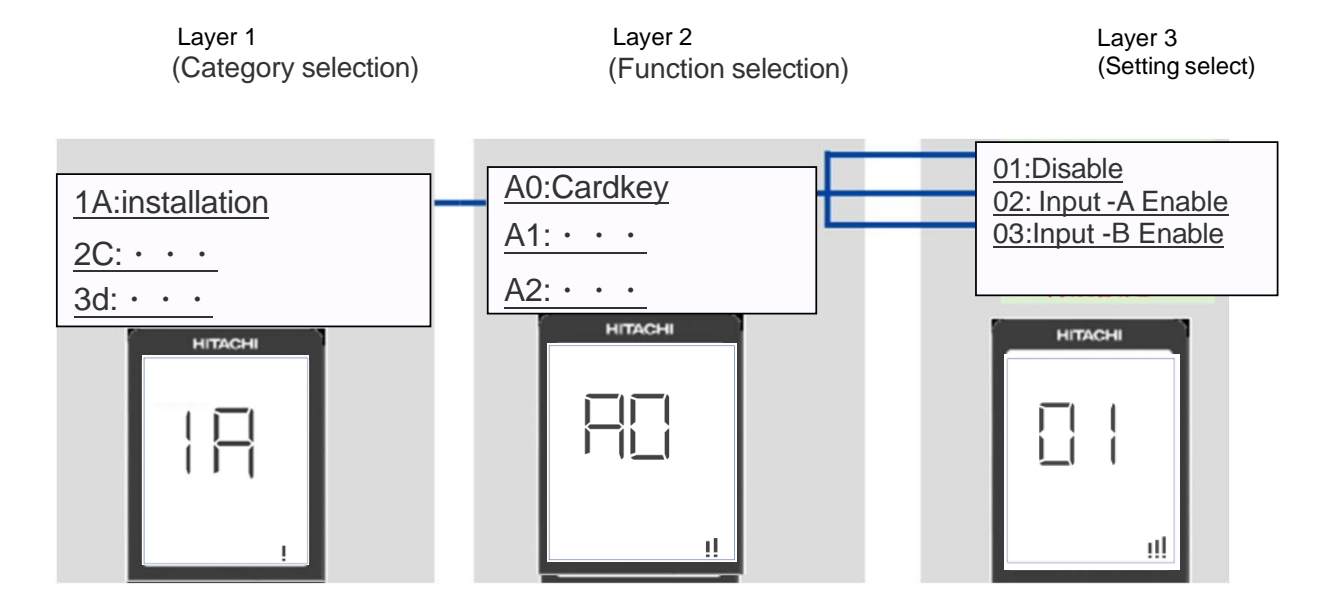

### 9.4. SERVICE SETTING ITEM USED FOR GRAC ENTRY

| CategoryFunction NameValueLayer1Layer2Layer3(Category)CategoryFunctionValue1A InstallationCard KeyDisable012C CleanCard KeyCard Key Input - & Enable1AA0023dCard KeyCard Key Input - & Enable1AA003adjustmentInstallationCard Key Input - & Enable1AA0033dMormal ModeCooling LockCooling Lock04-993d3dCooling LockCooling LockCooling Lock036H HIRCMode LockHeat and Fan mode available)1AA1036H HIRCreserve04-99017D agrosis3d6H HIRCAuto restartauto restart changeover disable1AA2028LAuto restartauto restart by previous mode1AA2028LCycle operationaverage area setting011A1ACycle operationcold area setting3dE0021A(5°C / 10°F)(1°C / 2°F)036C03991A(5°C / 10°F)(1°C / 2°F)03E1(Cool) /04-991A(1°C / 2°F)(1°C / 2°F)055F3d6H1A(5°C / 10°F)(1°C / 2°F)055F3d6C6H(5°C / 10°F)(1°C / 2°F)055F3d6C6H(5°C / 10°F)(1°C / 2°F)                                                                                                    |
|----------------------------------------------------------------------------------------------------|
| CategoryFunction NameValueValueLa Installation<br>2 CleanCard KeyDisable<br>Card Key Input-A Enable<br>Card Key Input-B Enable<br>reserve1A012C CleanInstallationCard Key Input-A Enable<br>Card Key Input-B Enable<br>reserve1A013d<br>033d<br>cycle operation<br>adjustment of<br>Lean and eavailable)InstallationMode LockNormal Mode<br>(Cooling Lock<br>(Cool, Drv, Fan mode available)<br>Heating Lock<br>Heating Lock<br>Auto restart014E Fan controlAuto restartCooling vock<br>(Cool restart changeover disable<br>auto restart by previous mode<br>reserve1AA1036H<br>HHRCDefrost selection FunctionCol area setting<br>(Ciol area setting<br>(Ciol Cr/, 10°F)<br>(4°C /-8°F)3dE00110<br>10<br>101A<br>10<br>10<br>10<br>10<br>10<br>10<br>10<br>10<br>10<br>10<br>                                                                                                    |
| $ \begin{tabular}{ c c c c c } \hline Card Key & \hline Disable & \hline Card Key Input - A Enable & \hline Card Key Input - B Enable & \hline Card Key Input - B Enable & \hline Card Ke$                                                                                                    |
| $ Card Key \\ \hline Card Key \\ \hline Card Key   \underline{Card Key Input - A Enable} \\ Card Key Input - B Enable \\ \hline Card Key Input - B Enable \\ \hline Heat Kore Input - B Enable \\ \hline Card Key Input - B Enable \\ \hline Card Key Input - B Enable \\ \hline Card Key Input - B Enable \\ \hline Card Key Input - B Enable \\ \hline Card Key Input - B Enable \\ \hline Heat Kore Input - B Enable \\ \hline Heat Kore Input - A Enable \\ \hline Card Key Input - B Enable \\ \hline Card Key Input - B Enable \\ \hline Heat Kore Input - A Enable \\ \hline Card Key Input - B Enable \\ \hline Card Key Input - B En$                                                                                                    |
| $ \begin{tabular}{ c c c c c } \hline Card Key Input-B Enable & IA & AU & 03 & cycle operation & adjustment & adjustment & adj$                                                                                                    |
| $ \begin{tabular}{ c c c c c c } \hline reserve &  c c c c c c c c c c c c c c c c c c $                                                                                                    |
| $\begin{tabular}{ c c c c } Installation $$ $$ $$ $$ $$ $$ $$ $$ $$ $$ $$ $$ $$$                                                                                                    |
| $ \begin{tabular}{ c c c c c c c c c c c c c c c c c c c$                                                                                                    |
| $ \begin{array}{ c c c c c c } \hline Mode Lock & Heating Lock & Heating Lock & Heat and Fan mode available) & & & & & & & & & & & & & & & & & & &$                                                                                                    |
| Image: constraint of the serve of the serve of the se                                                                                                    |
| $ \begin{array}{ c c c c c c c c c c c c c c c c c c c$                                                                                                    |
| Auto restartauto restart by previous mode<br>reserve1AA202<br>(028L<br>FutureDefrost selection Functionaverage area setting<br>cold area setting<br>reserve3dE001L1<br>(Category)Defrost selection Function $(5^{\circ}C / -10^{\circ}F)$<br>$(-4^{\circ}C / -8^{\circ}F)$ $(5^{\circ}C / -10^{\circ}F)$ 03-991A<br>Installation<br>2C CleanCycle operationShift value adjustment of<br>setting temperature<br>(Cool Mode,<br>Heat Mode) $(-4^{\circ}C / 4^{\circ}F)$ $(-4^{\circ}C / 4^{\circ}F)$ 014E<br>Fan controlCycle operationShift value adjustment of<br>(+2^{\circ}C / 4^{\circ}F) $(-4^{\circ}C / 4^{\circ}F)$ $04$ 4E<br>Fan controlCycle operation $(-4^{\circ}C / 4^{\circ}F)$ $(-4^{\circ}C / 4^{\circ}F)$ $06$ $5F$<br>supporting service(Auto restart by previous mode<br>(+2^{\circ}C / 4^{\circ}F) $(+2^{\circ}C / 4^{\circ}F)$ $06$ $5F$<br>supporting service(Heat Mode) $(+2^{\circ}C / 4^{\circ}F)$ $07$ $08$ $6H$ (HRC $(-4^{\circ}C / 4^{\circ}F)$ $09$ $10$ $10$                                                                                                    |
| IndependenceIndependence<                                                                                                    |
| Cycle operation $Cycle operation$ $Cycle operation$ $Cycle oper$                                                                                                    |
| Cycle operationDefrost selection Function $cold area settingreserve3dE002(Category)1A1nstallation2C CleanCycle operation(-5^{\circ}C/-10^{\circ}F)(-3^{\circ}C/-6^{\circ}F)012C Clean(-3^{\circ}C/-6^{\circ}F)(-3^{\circ}C/-6^{\circ}F)03cycle operationShift value adjustment ofsetting temperature(Cool Mode,Heat Mode)(-1^{\circ}C/-2^{\circ}F)044E(+3^{\circ}C/-6^{\circ}F)(-3^{\circ}C/-6^{\circ}F)055F(-2^{\circ}C/-4^{\circ}F)065F(-3^{\circ}C/-6^{\circ}F)065F(-2^{\circ}C/4^{\circ}F)07supporting service(+3^{\circ}C/6^{\circ}F)086H(+3^{\circ}C/6^{\circ}F)097H tenention$                                                                                                    |
| Cycle operationShift value adjustment of<br>setting temperature<br>(Cool Mode,<br>Heat Mode) $(-3^{\circ}C/-6^{\circ}F)$ $(-3^{\circ}C/-6^{\circ}F)$ $01$ $2C$ CleanCycle operation $(-3^{\circ}C/-6^{\circ}F)$ $03$ $02$ $3d$ Shift value adjustment of<br>setting temperature<br>( $(-2^{\circ}C/-4^{\circ}F)$ ) $(-3^{\circ}C/-6^{\circ}F)$ $04$ $4E$ $(-3^{\circ}C/-6^{\circ}F)$ $05$ Fan control $(-3^{\circ}C/-6^{\circ}F)$ $06$ $5F$ $(-3^{\circ}C/-6^{\circ}F)$ $06$ $5F$ $(-3^{\circ}C/-6^{\circ}F)$ $06$ $5F$ $(-3^{\circ}C/-6^{\circ}F)$ $06$ $5F$ $(-3^{\circ}C/-6^{\circ}F)$ $06$ $5F$ $(-3^{\circ}C/-6^{\circ}F)$ $06$ $6H$ $(+3^{\circ}C/-6^{\circ}F)$ $09$ $09$                                                                                                    |
| $Cycle operation \qquad Shift value adjustment of setting temperature (Cool Mode, Heat Mode) \\ Heat Mode) \\ (+3^{\circ}C/6^{\circ}F) \\ (-3^{\circ}C/-6^{\circ}F) \\ (-3^{\circ}C/-6^{\circ}F) \\ (-3$                                                                                                    |
| Cycle operation Shift value adjustment of $(-3^{\circ}C/-8^{\circ}F)$<br>(-3^{\circ}C/-6^{\circ}F)<br>(-3^{\circ}C/-6^{\circ}F)<br>(-3^{\circ}C/-6^{\circ}F)<br>(-3^{\circ}C/-6^{\circ}F)<br>(-3^{\circ}C/-6^{\circ}F)<br>(-3^{\circ}C/-6^{\circ}F)<br>(-3^{\circ}C/-4^{\circ}F)<br>(-3^{\circ}C/-4^{\circ}F)<br>(-3^{\circ}C/-4^{\circ}F)<br>(-3^{\circ}C/-4^{\circ}F)<br>(-3^{\circ}C/-4^{\circ}F)<br>(-3^{\circ}C/-4^{\circ}F)<br>(-3^{\circ}C/-4^{\circ}F)<br>(-3^{\circ}C/-4^{\circ}F)<br>(-3^{\circ}C/-4^{\circ}F)<br>(-3^{\circ}C/-4^{\circ}F)<br>(-3^{\circ}C/-4^{\circ}F)<br>(-3^{\circ}C/-4^{\circ}F)<br>(-3^{\circ}C/-4^{\circ}F)<br>(-3^{\circ}C/-4^{\circ}F)<br>(-3^{\circ}C/-6^{\circ}F)<br>(-3^{\circ}C/-6^{\circ}F)<br>(-3^{\circ                                                                                                    |
| Cycle operation Shift value adjustment of $(-3^{\circ}C/-6^{\circ}F)$<br>( $(-3^{\circ}C/-4^{\circ}F)$<br>( $(-2^{\circ}C/-4^{\circ}F)$<br>( $(-1^{\circ}C/-2^{\circ}F)$<br>( $(-1^{\circ}C/-2^{\circ}F)$<br>(                                                                                                    |
| Cycle operation Shift value adjustment of setting temperature (Cool Mode, Heat Mode) ( $\frac{12^{\circ}C}{4^{\circ}F}$ ) ( $\frac{12^{\circ}C}{4^{\circ}F}$ ) ( $1$ |
| Cycle operationShift value adjustment of<br>setting temperature<br>(Cool Mode,<br>Heat Mode) $(-1^{\circ}C/-2^{\circ}F)$<br>$(+1^{\circ}C/2^{\circ}F)$ 3dE1(Cool) /<br>E2(Heat)05Fan control<br>SF<br>Supporting service3d $(+1^{\circ}C/2^{\circ}F)$<br>$(+2^{\circ}C/4^{\circ}F)$ 3d $(+1^{\circ}C/2^{\circ}F)$<br>$(+2^{\circ}C/4^{\circ}F)$ 065F<br>Supporting service $(+3^{\circ}C/6^{\circ}F)$<br>$(+3^{\circ}C/6^{\circ}F)$ $(+3^{\circ}C/6^{\circ}F)$ 086H HHRC $(+3^{\circ}C/6^{\circ}F)$ $(-1^{\circ}C/4^{\circ}F)$ 09 $(-1^{\circ}C/4^{\circ}F)$                                                                                                    |
| Cycle operationSint value adjustment of<br>setting temperature<br>(Cool Mode,<br>Heat Mode) $(\pm 0^{\circ}C/\pm 0^{\circ}F)$ 3dE1(Cool) /<br>E2(Heat)065F3d $(\pm 2^{\circ}C/4^{\circ}F)$ $(\pm 2^{\circ}C/4^{\circ}F)$ $(\pm 3^{\circ}C/6^{\circ}F)$ $08$ $6H$ HHRC $(\pm 3^{\circ}C/6^{\circ}F)$ $(\pm 3^{\circ}C/6^{\circ}F)$ $09$ $10$ $10$ $10$                                                                                                    |
| Setting temperature     (+1°C / 2°F)     3d     E2(Cool) / E2(Heat)     07     supporting service       (Cool Mode,<br>Heat Mode)     (+2°C / 4°F)     08     6H HHRC       (+3°C / 6°F)     09     10     70                                                                                                    |
| Heat Mode)     (+2°C / 4°F)     08     6H HHRC       (+3°C / 6°F)     09     10     7D areas                                                                                                    |
| (+3°C / 6°F)<br>(+3°C / 6°F)<br>(+3°C / 6°F)                                                                                                    |
|                                                                                                    |
| 10 / 10 / 10 / 10 / 10 / 10 / 10 / 10 /                                                                                                    |
| (+5°C / 10°F) 11 11                                                                                                    |
| reserve 12-99 Future                                                                                                    |
| ultra low 01 L1                                                                                                    |
| Cycle operation IDU fan control at cooling set fan speed 3d F3 02 (Category)                                                                                                    |
| thermo-off reserve 03-99 Installation                                                                                                    |
| 0.5°C 01 2C                                                                                                    |
| Temperature Resolution PO Clean                                                                                                    |
| change - 0.5> 1 1°C 02 3d                                                                                                    |
| Fan Speed key sequence Auto-Silent - Low-Med-Hi-Super Hi P1 01                                                                                                    |
| Super Hi-Hi-Med-Lo-Silent - Auto 02 Fan control                                                                                                    |
| HHRC Disable Selection on HHRC 6H 01 ref                                                                                                    |
| Operation Mode: Auto Enable Selection on HHRC D2 02 Supporting service                                                                                                    |
| Disable Selection on HHRC 01 CILLUNC                                                                                                    |
| Operation Mode: Cool Enable Selection on HHRC P3 02 04 HHRC                                                                                                    |
| Disable Selection on HHRC 01 71                                                                                                    |
| Operation Mode: Dry Enable Selection on HHRC P4 02 Diagnosis                                                                                                    |
| Disable Selection on HHRC 01 RI                                                                                                    |
| Operation Mode: Fan Enable Selection on HHRC P5 02 Future                                                                                                    |

28

# 9.4. SERVICE SETTING ITEM USED FOR GRAC ENTRY (CONTINUE)

|           |                                      |                                                     | F        | IHRC LCD displa | y      | L1<br>( Category)               |
|-----------|--------------------------------------|-----------------------------------------------------|----------|-----------------|--------|---------------------------------|
|           |                                      |                                                     | Layer1   | Layer2          | Layer3 | 1A<br>Installation              |
| Category  | Function Name                        | Value                                               | Category | Function        | Value  | 2C                              |
|           |                                      | Disable Selection on HHRC                           | category | P6              | 01     | 3d<br>cycle operation           |
|           | Operation Mode: Heat                 | Enable Selection on HHRC                            |          |                 | 02     | adiustment<br>4E<br>Fan control |
| HHRC      | Auto Fan speed: Enable /             | Disable Selection on HHRC                           |          | P8              | 01     | 5F                              |
|           | Disable                              | Enable Selection on HHRC                            | 6H       |                 | 02     | 6H<br>HHRC                      |
|           | Super hi Fan speed:                  | Enable Selection on HHRC                            |          | pq              | 01     | 7J<br>Diagnosis                 |
|           | Enable / Disable                     | Disable Selection on HHRC                           |          | 15              | 02     | 8L<br>Future                    |
|           |                                      | 16°C                                                |          |                 | 01     | L1<br>( Category)               |
|           |                                      | 18°C                                                |          |                 | 02     | 1A<br>International             |
|           |                                      | 10 C                                                |          |                 | 04     | Installation                    |
|           |                                      | 20°C                                                |          |                 | 05     | 2C<br>Clean                     |
|           |                                      | 21°C                                                |          |                 | 06     | 3d                              |
|           |                                      | 22°C                                                |          |                 | 07     | cycle operation                 |
|           |                                      | 23°C                                                |          |                 | 08     | adjustment                      |
| HHRC      | Cooling Lower limit setting          | 24°C                                                | сц       | PC DC           | 09     | 4E<br>Ean control               |
|           | Cooling Lower limit setting          | 25°C                                                | 0        | PC              | 10     | Tur control                     |
|           |                                      | 26°C                                                |          |                 | 11     | 5F                              |
|           |                                      | 27°C                                                |          |                 | 12     | supporting service              |
|           |                                      | 28°C                                                |          |                 | 13     | 6H                              |
|           |                                      | 29°C                                                |          |                 | 14     | HHRC                            |
|           |                                      | 30°C                                                |          |                 | 15     | 7J<br>Diagnosis                 |
|           |                                      | 31°C                                                |          |                 | 16     | 81                              |
|           |                                      | 32° <mark>C</mark>                                  |          |                 | 17     | Future                          |
|           |                                      | 32°C                                                |          | Pd              | 01     | L1                              |
|           |                                      | 31°C                                                | 6H       |                 | 02     | ( Category)                     |
|           |                                      | 30°C                                                |          |                 | 03     | 1A<br>Installation              |
|           |                                      | 29°C                                                |          |                 | 04     | 20                              |
|           |                                      | 28°C                                                |          |                 | 05     | Clean                           |
|           |                                      | 27° <mark>C</mark>                                  |          |                 | 06     | 3d                              |
|           |                                      | 26°C                                                |          |                 | 07     | cycle operation                 |
|           |                                      | 25° <mark>C</mark>                                  |          |                 | 08     | 4E                              |
| HHRC      | Heating Upper limit setting          | 24°C                                                |          |                 | 09     | Fan control                     |
|           |                                      | 23° <mark>C</mark>                                  |          |                 | 10     | SE                              |
|           |                                      | 22° <mark>C</mark>                                  |          |                 | 11     | supporting service              |
|           |                                      | 21°C                                                |          |                 | 12     | 6H                              |
|           |                                      | 20° <mark>C</mark>                                  |          |                 | 13     | HHRC                            |
|           |                                      | 19°C                                                |          |                 | 14     | 7J                              |
|           |                                      | 18°C                                                |          |                 | 15     | Diagnosis                       |
|           |                                      | 17°C                                                |          |                 | 16     | 8L                              |
|           |                                      | 16° <mark>C</mark>                                  |          |                 | 17     | Future                          |
|           |                                      | Display History 1<br>( Latest(newest) of last Five) |          |                 | 01     | L1<br>( Category)               |
|           |                                      | Display History 2                                   |          |                 | 02     | 1A<br>Installation              |
|           | Display self-diagnosis<br>memory (※) | Display History 3                                   |          | t0              | 03     | 2C<br>Clean                     |
|           |                                      | Display History 4                                   |          |                 | 04     | 3d<br>cycle operation           |
|           |                                      | Display History 5                                   |          |                 | 05     | adjustment<br>4E                |
| Diagnosis | Display CDU ff                       | request                                             | - 7J     |                 | 01     | Fan control                     |
|           | check result                         | reserve                                             |          | t1              | 02-99  | 5F<br>supporting service        |
|           | Erase self-diagnosis                 | request                                             | ]        | t2              | 01     | 6H<br>HHRC                      |
|           | memory (※)                           | reserve                                             |          |                 | 02-99  | 7J<br>Diagnosis                 |
|           | Humidity sensor failure<br>diagnosis | request                                             |          | t3              | 01     | 8L                              |
|           |                                      | reserve                                             |          |                 | 02-99  | Future                          |

# 9.5. BUZZER SOUNDING FOR SHOWING ERROR CONTENTS

#### [Purpose]

Reduction of "mis-communication about error contents" at contacting the service call center.

#### [Function]

Add buzzer sounding for showing error contents during error, in addition to IDU LED action.

### [How to use]

When IDU or ODU has failed, and the Timer lamp is blinking. Service engineer can know error contents from the buzzer through phone.

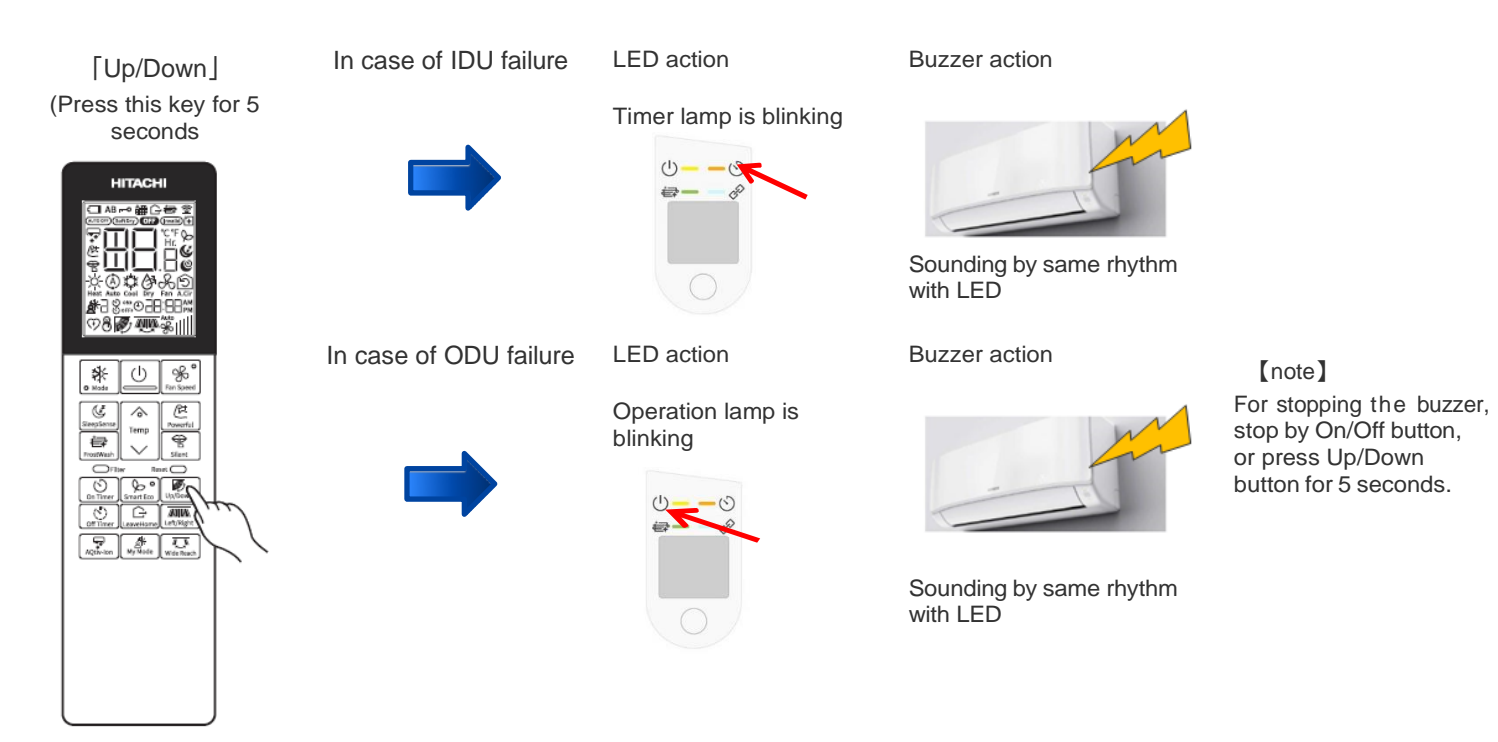

#### <IDU error example: timer LED will blink 3 times (interface defective (IDU)>

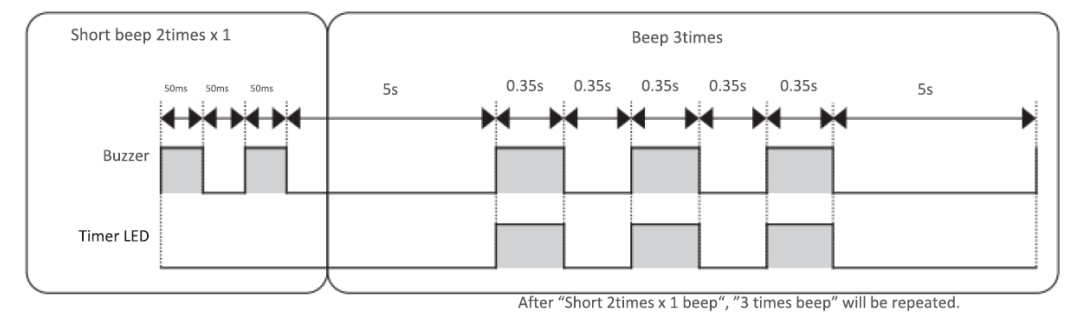

<ODU error example: operation LED will blink 2 times (peak current cut) >

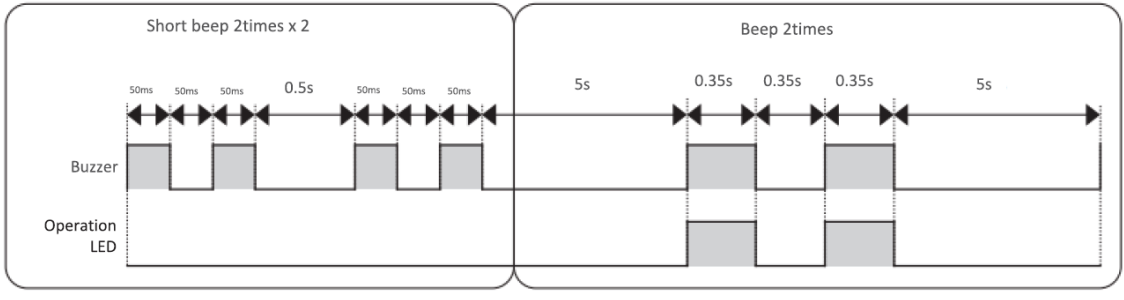

After "Short 2times x 2 beep", "2 times beep" will be repeated.

# 9.6. OTHER SETTING

30

### ID SELECTION

- Press "Up/Down swing button" and "set. Temp. up button" and "reset button", and release "reset button".
- 2. Select from A or B by pressing "set.temp. button".
- 3. Press "On/Off button" toward IDU.

(EEPROM in HHRC will keep the A or B information.)

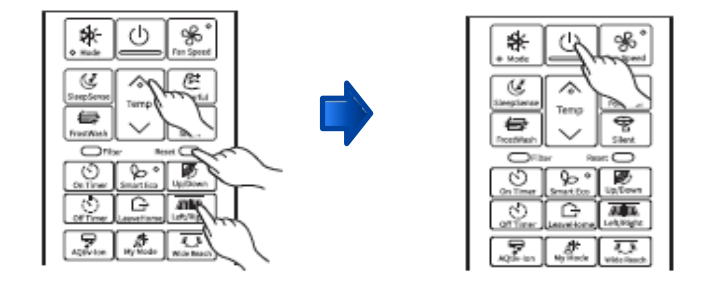

- DISPLAY MODE
- Press "On Timer button" and "On/Off button" and "reset button", and release "reset button".
- 2. Fan speed icon( % ) on LCD will blink.
- 3. Press "On/Off button" toward IDU.

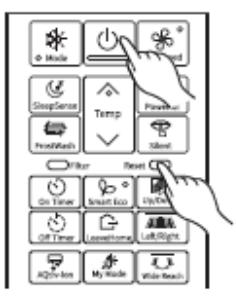

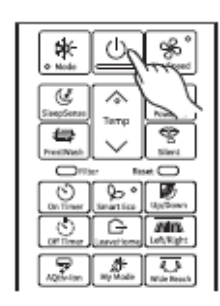

# 9.7. ERROR CODE INFORMATION

### 9.7.1. HOW TO DISPLAY ERROR CODE

- 1. Press three key ([On Timer] + [Fan Speed] + [Reset]) button on the remote control for 5 seconds to avoid access by User.
- $\diamond$ Temp " (Temperature) button of the remote control and select the "7J" option. 2. Press '  $\diamond$ Press "Fan Speed" (Fan Speed) button of the remote control, then Press " (Temperature) button select the "t0" 3. option.  $\diamond$ ℅ Temp " (Fan Speed) button of the remote control, then Press "  $\lfloor$ " (Temperature) button select the "01" Press  $\sim$ 4. option. (I)<sup>j</sup>, (On/Off) button of the remote 5. Press

| E un atlana Alaman                  | Malas                                               | Layer1   | Layer2   | Layer3 |
|-------------------------------------|-----------------------------------------------------|----------|----------|--------|
| Function Name                       | Value                                               | Category | Function | Value  |
| Display self-diagnosis<br>memory(※) | Display History 1<br>( Latest(newest) of last Five) |          |          | 01     |
|                                     | Display History 2                                   |          | tO       | 02     |
|                                     | Display History 3                                   | 7J       |          | 03     |
|                                     | Display History 4                                   |          |          | 04     |
|                                     | Display History 5                                   |          |          | 05     |

|        | TIMER LAMP BLINKING | LD301 BLINKING | CODE      | MEANING                                   |
|--------|---------------------|----------------|-----------|-------------------------------------------|
| -      | -                   | -              | 000<br>00 | Normal                                    |
|        | 1 time              | -              | 001<br>00 | Refrigerant cycle fault                   |
|        | 2 times             | _              | -         | Outdoor unit is under forced operation    |
| INDOOR | 3 times             | 9 times        | 003<br>00 | Communication error (indoor)              |
|        | 9 times             | _              | 009<br>00 | Indoor thermistor defective               |
|        | 10 times            | -              | 003<br>00 | Abnormal rotating numbers of DC fan motor |
|        | 12 times            | 9 times        | 012<br>00 | Communication error (outdoor)             |
|        | 13 times            | -              | 013<br>00 | EEPROM data reading error                 |
| -      | 20 times            | -              | 020<br>00 | Human sensor defective                    |
|        | 21 times            | -              | 021<br>00 | Interface defective (other machine cause) |
|        | 25 times            | -              | 025<br>00 | CN7A/B connection defective               |

The specific information of error code is shown in the table below:

|      | OPERATION LAMP BLINKING | CODE      | MEANING                                |  |  |
|------|-------------------------|-----------|----------------------------------------|--|--|
|      | 2 times                 | 002<br>01 | Peak current cut                       |  |  |
|      | 3 times                 | 003<br>01 | Compressor abnormal low speed rotation |  |  |
|      | 4 times                 | 004<br>01 | Compressor switching failure           |  |  |
| INDO | 5 times                 | 005<br>01 | Overload lower limit cut               |  |  |
| OR   | 6 times                 | 006<br>01 | OH thermistor temperature rise         |  |  |
|      | 7 times                 | 007<br>01 | Abnormal outdoor thermistor            |  |  |
|      | 9 times                 | 009<br>01 | Communication error                    |  |  |
|      | 10 times                | 010<br>01 | Abnormal power source                  |  |  |
|      | 11 times                | 011<br>01 | Fan stop for strong wind               |  |  |
|      | 12 times                | 012<br>01 | Fan motor fault                        |  |  |
|      | 13 times                | 013<br>01 | EEPROM reading error                   |  |  |
|      | 14 times                | 014<br>01 | DC Voltage abnormal                    |  |  |
|      | 15 times                | 015<br>01 | Abnormal PWB circuit                   |  |  |
|      | 16 times                | 016<br>01 | High load stop                         |  |  |

32

#### 9.7.2. HOW TO REMOVE ERROR CODE

6. Press three key ( [On Timer] + [Fan Speed] + [Reset] ) button on the remote control for 5 seconds to avoid access by User.

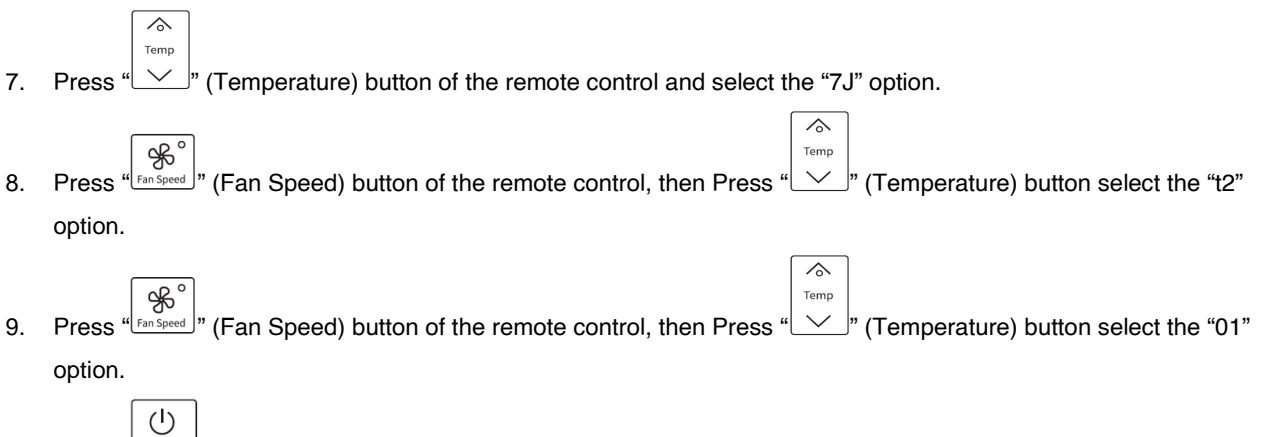

10. Press " (On/Off) button of the remote

# **10 OPTION LIST**

# 10.1. WIRED REMOTE CONTROL SPX-RCDB1

This controls the operation function and timer setting of the room air conditioner.

\* Maximum length cable can be up to 49.21ft (15m). Use extension cable SPX-WKT5MB 16.4ft (5m)

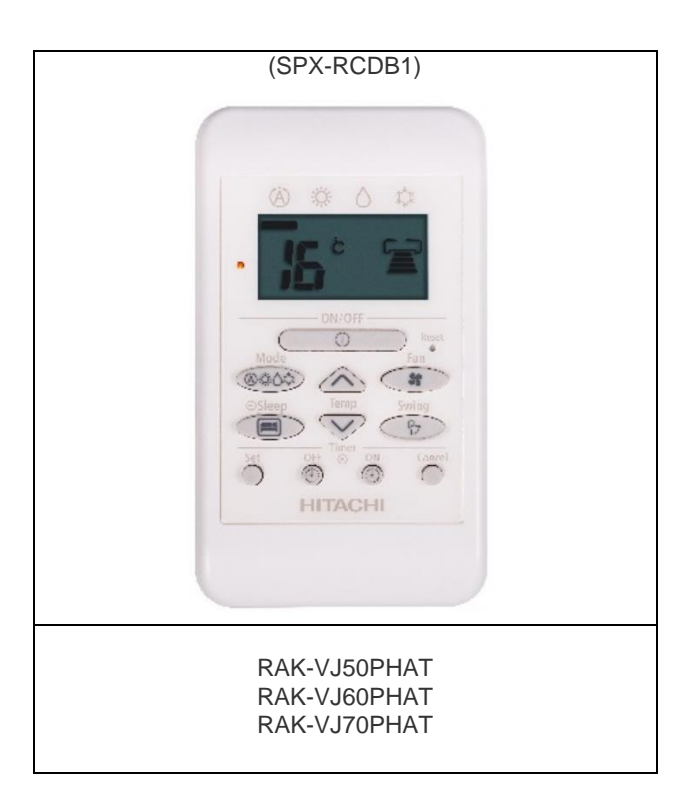

| BUTTONS         | FUNCTION                                                                                                    |
|-----------------|----------------------------------------------------------------------------------------------------|
| (@#\)\$         | <b>MODE Selector</b><br>Use this button to select the operationg mode. Every time you press this button, the mode will change from $\textcircled{O}(AUTO) \rightarrow \textcircled{O}(DEHUMIDIFY) \rightarrow \textcircled{O}(COOL)$ and $\rightarrow \textcircled{O}(FAN)$ cyclically.             |
| <b>S</b><br>FAN | FAN SPEED Selector Button         This determines the fan speed. Every time you press this button, the airflow rate will change         from ⇔ (AUTO) → ≧ (HIGH) → ≧ (MED) → ⊇ (LOW) → ⇔ (SILENT) (This button allows selection         of optimal or preferred fan speed for each operation mode). |
| 0               | <b>ON/OFF button</b><br>Press this button to start operation. Press it again to stop operation.                                                                                                    |
| Ĩ               | SLEEP button<br>Use this button to set the SLEEP timer.                                                                                                    |
| SET             | SET button<br>Timer setting reservation.                                                                                                    |
| OFF             | OFF button<br>Select the turn OFF timer.                                                                                                    |
| Ĩ               | ON button<br>Select the turn ON timer.                                                                                                    |
|                 | CANCEL button<br>Cancel timer reservation.                                                                                                    |
| <del>۲</del> -  | AUTO SWING (Vertical) button<br>Controls the angle of the horizontal air deflector.                                                                                                    |
| Temp            | ROOM TEMPERATURE setting button<br>Value will change quicke when keep pressing.                                                                                                    |

35

#### 10.1.1. SHIFT VALUE

- Press and hold ① (ON/OFF) button and <sup>(1)</sup> (ON TIMER) button at the same time while giving a single press on the RESET button until remote controller now enter 'Shift value change mode'.
   Press ① (ON/OFF) button so that the display indicates FAN (FAN) speed.
- Select FAN (FAN SPEED) button to choose Heating Shift or Cooling Shift Mode. 3.

By setting fan speed to HIGH  $\Xi$  or MED  $\Xi$ , it will go to Cooling Shift mode. By setting fan speed to LOW 🖙 or SILENT 🖙, it will go to Heating Shift mode.

- $\overbrace{\text{Temp}}^{Temp}$ Press  $\overbrace{}^{Temp}$  (ROOM TEMPERATURE) button to change the shift value (23°F ~ 0 ~ 41°F). 4.
- Press (ON/OFF) button to end 'Shift value setting mode'. 5.

#### NOTE:

- There are total of 11 shift values. 1.
- The changed shift value will remain unchanged after turned off the power. 2.

# **10.1.2. ERROR CODE INFORMATION**

1. In case failure occurs to the air conditioner, the error code will constantly appear on the wired remote controller display.

|        | TIMER<br>LAMP<br>BLINKING | LD301<br>BLINKING | CODE                                    | MEANING                                                 |  |
|--------|---------------------------|-------------------|-----------------------------------------|---------------------------------------------------------|--|
|        | -                         | -                 | -                                       | Normal                                                  |  |
|        | 1 time                    | -                 |                                         | Refrigerant cycle fault                                 |  |
|        | 2 times                   | -                 | -                                       | Outdoor unit is under forced operation                  |  |
| INDOOR | 3 times                   | 9 times           | © * 0 *                                 | Communication error between indoor and outdoor<br>units |  |
|        | 9 times                   | -                 | * ^ *<br><b>TS</b> •                    | Indoor thermistor                                       |  |
|        | 10 times                  | -                 |                                         | Abnormal rotating numbers                               |  |
|        | 12 times                  | -                 | © \$ €                                  | Outdoor interface error                                 |  |
|        | 13 times                  | -                 | <ul><li>♦</li><li>♦</li><li>♦</li></ul> | IC401 data reading error                                |  |

**OPTION LIST** 

|         | 4 times | 2 times  | * ^ *<br><b>32</b> •   | Peak current cut                       |
|---------|---------|----------|------------------------|----------------------------------------|
|         | 4 times | 3 times  | * ^ *<br><b>13</b>     | Compressor abnormal low speed rotation |
|         | 4 times | 4 times  | * ^ *<br><b>CN</b> •   | Compressor switching failure           |
| OUTDOOR | 4 times | 5 times  | ® * ^ *<br><b>TS</b> • | Overload lower limit cut               |
|         | 4 times | 6 times  | © © © ©                | OH thermistor temperature rise         |
|         | 4 times | 7 times  |                        | Abnormal outdoor thermistor            |
|         | 4 times | 8 times  |                        | Accelaration defective                 |
|         | 4 times | 9 times  | * ^ *<br><b>19</b>     | Communication error                    |
|         | 4 times | 10 times |                        | Abnormal power source                  |
|         | 4 times | 11 times |                        | Fan stop for strong wind               |
|         | 4 times | 12 times | ¢ 0 * 0<br><b>12</b>   | Fan motor fault                        |

37

| 4 times | 13 times |         | EEPROM reading error       |
|---------|----------|---------|----------------------------|
| 4 times | 14 times |         | Active converter defective |
| 4 times | 15 times | © * 0 * | Abnormal PWB circuit       |

# 10.2. WIRED FULL DOT REMOTE - SPX-WKT4

#### **10.2.1. NAMES AND FUNCTIONS OF REMOTE CONTROLLER**

\*Maximum length cable can be up to 49.21ft (15m). Use extension cable SPX-WKT5M 16.4ft (5m)

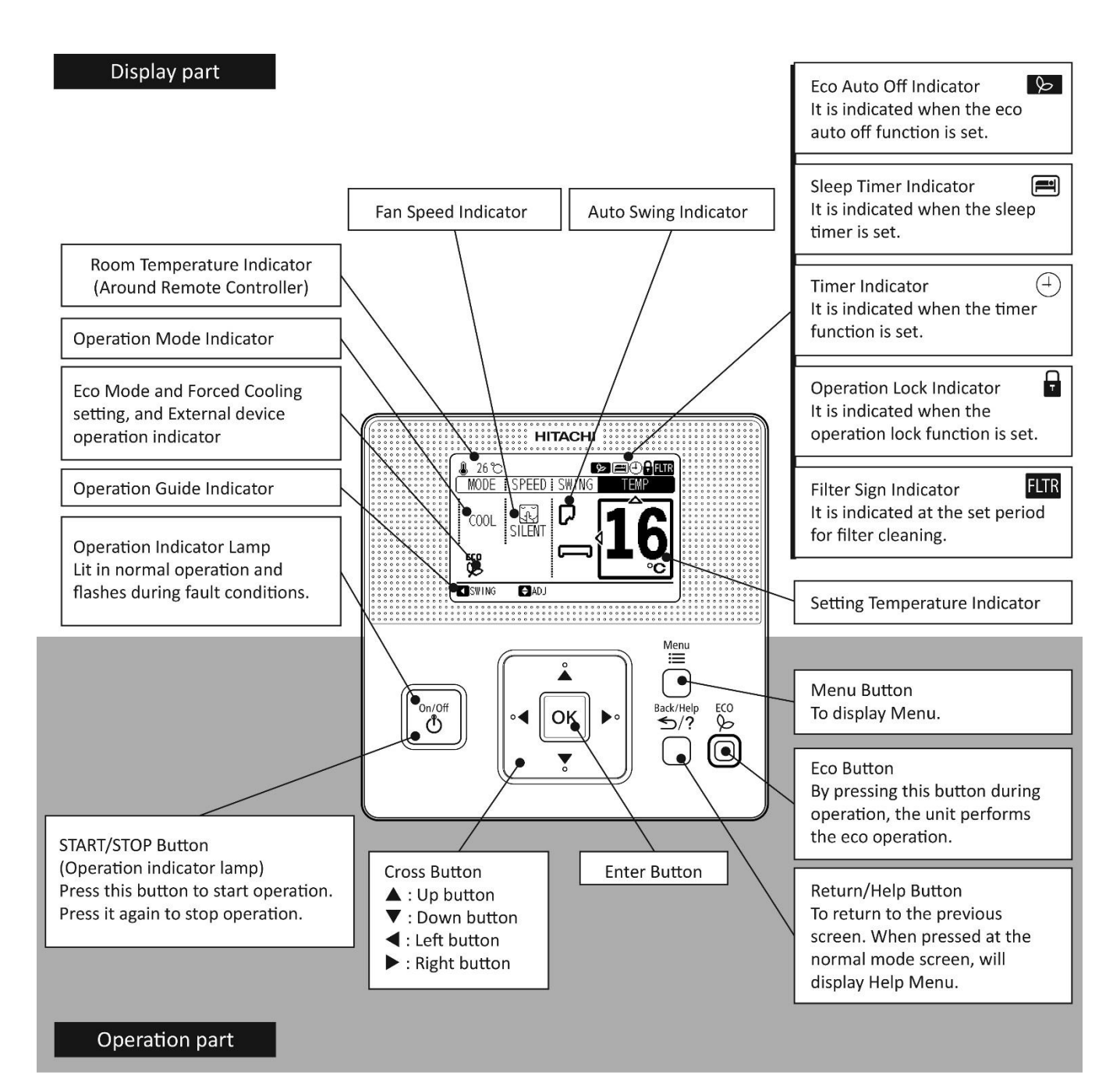

#### 10.2.2. SERVICE MENU

Various setting functions are displayed in the service menu. This procedure shall be implemented strictly by service personnel only. Refer to the following sections for each function.

NOTE

# : Unable to set

If the function with " 🖾 " is selected from the menu, "Setting Disabled" will be displayed on the lower screen. The image in case of Celsius setting of setting temperature is shown in this manual as an example.

1 Press and hold ≡ and ≤/? simultaneously for at least 3 seconds during the normal mode. The service menu will be displayed.

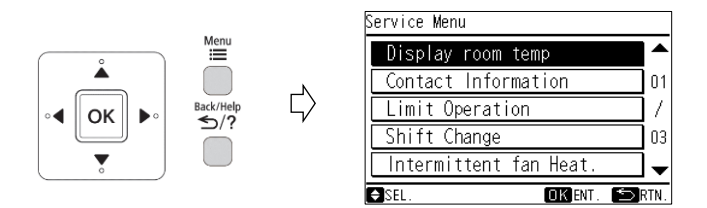

2 Select the "Service Menu" function by pressing "▲" or "▼" and press "OK".

("  $\boxtimes$  " will be displayed if the function is not available.)

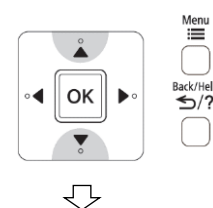

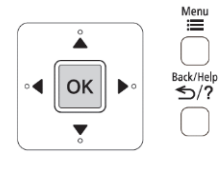

| Service Menu           |      |  |  |
|------------------------|------|--|--|
| Display room temp      | 1^   |  |  |
| Contact Information    |      |  |  |
| Limit Operation        |      |  |  |
| Shift Change           |      |  |  |
| Intermittent fan Heat. | ]-   |  |  |
| 🖨 SEL. 🛛 🗰 KENT. 🖆     | RTN. |  |  |

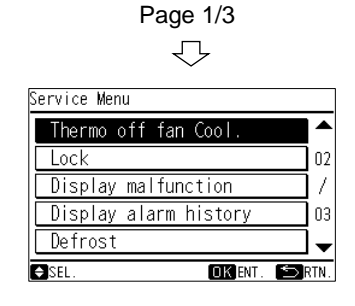

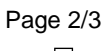

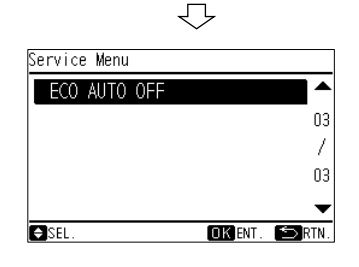

Page 3/3

3 Press "

" ≦/? "(return/help) to return to the normal mode.

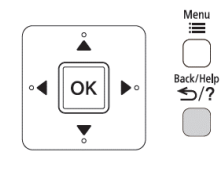

| ŀ | MODE  | I SPEED I   | TEMP       |
|---|-------|-------------|------------|
|   | AUTO  | <b>AUTO</b> | <b>2</b> 5 |
| R | SPEED | E AD I      |            |

40

#### 10.2.3. SHIFT VALUE CHANGE

The shift value setting temperature for cooling and heating mode operation can be changed.

1 Select "Shift Change" from the service menu and press "OK". The shift change setting will be displayed.

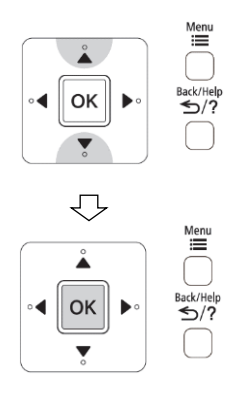

| Service Menu           |     |  |
|------------------------|-----|--|
| Display room temp      |     |  |
| Contact Information    | 01  |  |
| Limit Operation        |     |  |
| Shift Change           | 03  |  |
| Intermittent fan Heat. | -   |  |
| SEL. OK ENT. SF        | TN. |  |

The setting will be confirmed and the screen will return to the service menu.

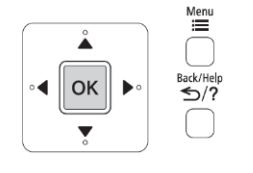

| Service Menu           |            |  |
|------------------------|------------|--|
| Display room temp      | <b> </b> ▲ |  |
| Contact Information    | 01         |  |
| Limit Operation        |            |  |
| Shift Change           | 03         |  |
| Intermittent fan Heat. | ]-         |  |
| SEL. OK ENT. ᠫ         | RTN.       |  |

<sup>Back/Help</sup> ≤/? "(return/help) to return to the normal 6 Press " mode.

2 Press "▲" or "▼" to select the operation mode. ("COOL" or "HEAT")

|                                                                                                    | Shift Chan | ge  |         |       |
|----------------------------------------------------------------------------------------------------|------------|-----|---------|-------|
| Menu                                                                                                    | COOL       | : < | 0°C     | ►     |
| Image: white of the second second | HEAT       | :   | 0°C     |       |
|                                                                                                    | SEL. DAI   | DJ  | OK ENT. | >RTN. |

3 By pressing " < " or " > ", the shift value will be changed as below.

 $"....+5^{\circ}C \leftrightarrow -5^{\circ}C \leftrightarrow -4^{\circ}C \leftrightarrow -3^{\circ}C \leftrightarrow -2^{\circ}C \leftrightarrow -1^{\circ}C \leftrightarrow 0^{\circ}C \leftrightarrow$  $+1^{\rm o}{\rm C} \leftrightarrow +2^{\rm o}{\rm C} \leftrightarrow +3^{\rm o}{\rm C} \leftrightarrow +4^{\rm o}{\rm C} \leftrightarrow +5^{\rm o}{\rm C}..." ("....+10^{\rm o}{\rm F} \leftrightarrow -10^{\rm o}{\rm F}$  $\leftrightarrow -8^{\circ}F \leftrightarrow -6^{\circ}F \leftrightarrow -4^{\circ}F \leftrightarrow -2^{\circ}F \leftrightarrow 0^{\circ}C \leftrightarrow +2^{\circ}F \leftrightarrow +4^{\circ}F \leftrightarrow +6^{\circ}F$  $\leftrightarrow$  +8°F  $\leftrightarrow$  +10°F...")

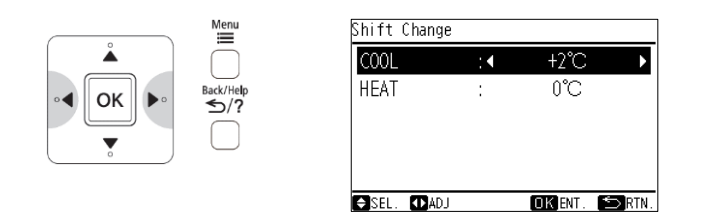

4 Press "OK" to finish the shift value setting. The confirmation screen will be displayed.

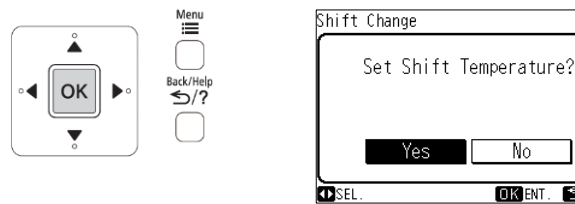

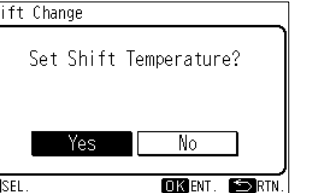

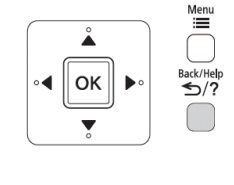

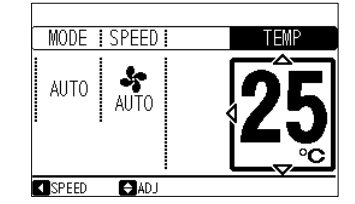

#### NOTE

- When the setting is done, fan speed will be . changed to "silent".
- This setting cannot use during operation. .
- The "shift value change" setting will remain unchanged after the unit is turned off.
- Some indoor units are available from -3°C (-6° F) • to +3°C (+6° F) only of shift change. In case of that, shift change setting of -5°C (-10° F), -4°C (-8° F), +4°C (+8° F) or +5°C (+10° F)will not be reflected to indoor unit.

#### **OPERATION LOCK**

This function is used to lock the operation mode from the remote controller.

The remote controller can be set to fix the "Heating" mode (including "Fan"), "Cooling" mode and "Dehumidifying" mode (including "Fan") operations.

1 When unit is OFF, select "Lock" from the service menu and press "OK".

The screen of "Mode Lock" selection will be displayed.

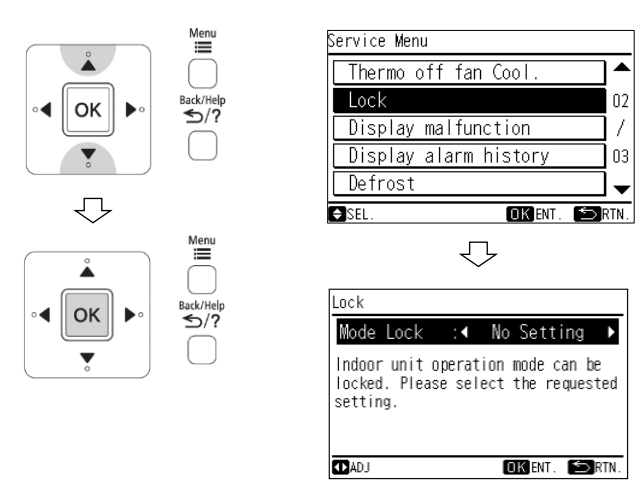

Select the function target and press "OK". The confirmation screen will be displayed.

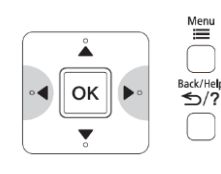

| Indoor | unito   | perat | ion mo | de can | be    |
|--------|---------|-------|--------|--------|-------|
| locked | . Pleas | e sel | ect th | e requ | ested |
| settin | g.      |       |        |        |       |

When this function is not used

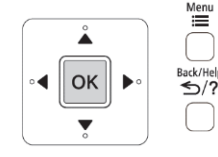

 $\mathcal{T}$ 

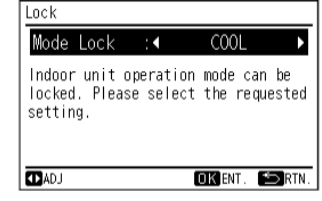

When "Cooling" mode lock is selected

| Lock                                       |                    |                             |            |
|--------------------------------------------|--------------------|-----------------------------|------------|
| Mode Lock                                  | :•                 | HEAT                        | Þ          |
| Indoor unit o<br>locked. Pleas<br>setting. | peratio<br>e seleo | on mode can<br>ct the reque | be<br>sted |
|                                            |                    |                             |            |
| (DAD.)                                     |                    | OK ENT.                     | RTN.       |

When "Heating" mode lock is selected

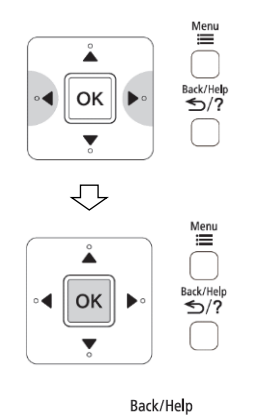

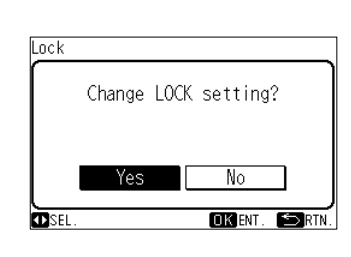

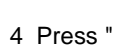

5/? " to return to the normal mode.

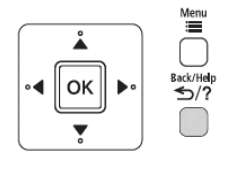

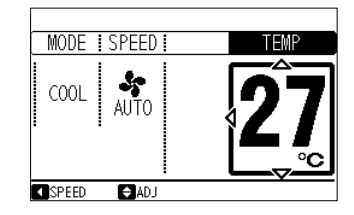

Example: Select "Cooling" mode lock

#### NOTE:

The operation lock setting will remain unchanged after the unit is turned off.

### **10.2.4. INTERMITTENT FAN CONTROL**

The intermittent fan control during thermo off in Heating mode can be changed

1 Select "Intermittent fan Heat." from the service menu and press "OK".

The intermittent fan control setting will be displayed.

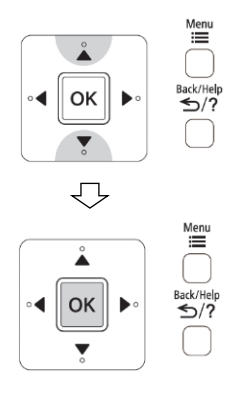

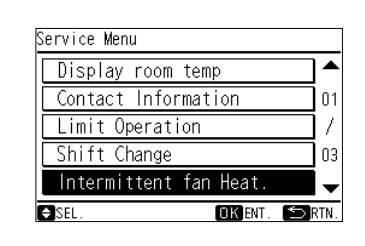

changed as below.

".... No.1 <---> No.2 <---> No.3 <---> No.1 ..."

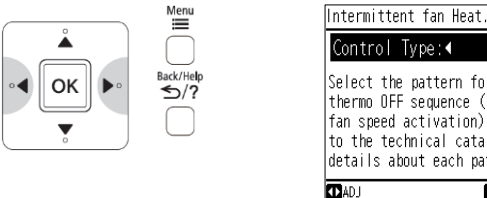

| Select 1 | the pattern fo | or heating<br>(intermitte | nt          |
|----------|----------------|---------------------------|-------------|
| fan spea | ed activation) | ). Please r               | ni.<br>efei |
| to the f | technical cata | alog for                  |             |
| details  | about each pa  | attern.                   |             |
| 🗘 AD J   |                | OK ENT. 🖆                 | RTI         |

| /     | Single model        | Multi model         |
|-------|---------------------|---------------------|
| No 1  | Continuous          | 30 sec ON / 210 sec |
|       | Continuous          | OFF repeatedly      |
| No 2  | 30 sec ON / 210 sec | 50 sec ON / 190 sec |
| NU Z  | OFF repeatedly      | OFF repeatedly      |
| No 2  | 50 sec ON / 190 sec | Continuous          |
| 110.3 | OFF repeatedly      | Continuous          |

3 Press "OK" to finish the intermittent fan control setting. The confirmation screen will be displayed.

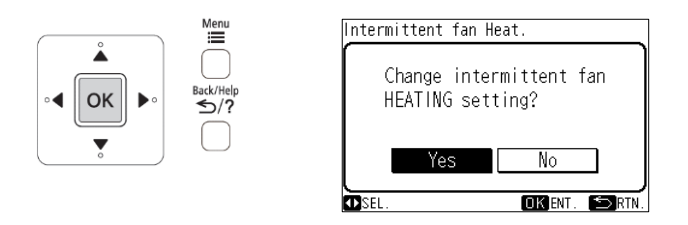

The setting will be confirmed and the screen will return to the service menu.

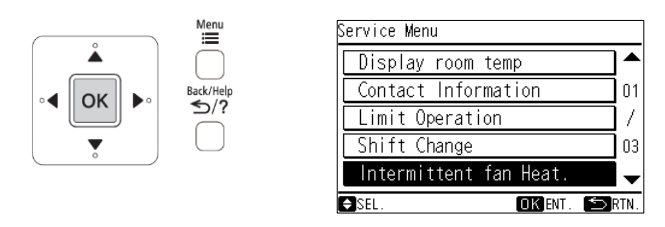

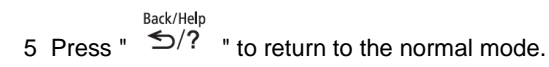

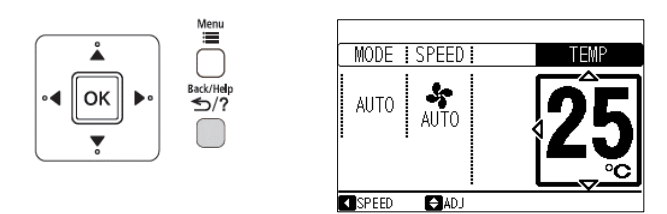

NOTE

- This setting cannot use during operation. ٠
- The intermittent fan control setting will remain • unchanged after the unit is turned off.

### 10.2.5. FAN SPEED DURING THERMO OFF

The fan speed during thermo off in Cooling mode can be changed.

1 Select "Thermo off fan Cool." from the service menu and press "OK".

The fan speed during themo off setting will be displayed.

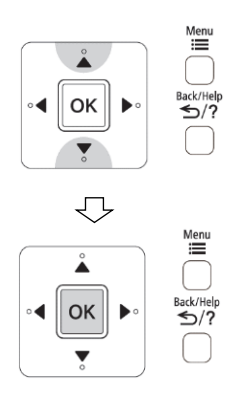

| Service Menu          |      |
|-----------------------|------|
| Thermo off fan Cool.  |      |
| Lock                  | 02   |
| Display malfunction   | 17   |
| Display alarm history | 03   |
| Defrost               | -    |
| SEL. OK ENT. SF       | RTN. |

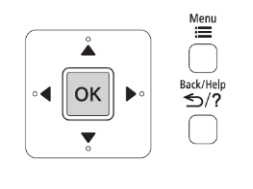

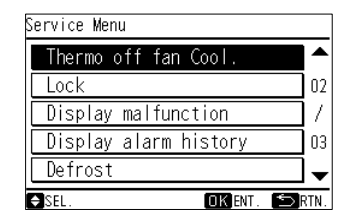

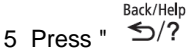

 $\frac{\text{Back/Help}}{5}$  " to return to the normal mode.

2 By pressing "  $\blacktriangleleft$  " or "  $\blacktriangleright$  ", the "Control Type" will be changed as below.

"Default" <---> "Changed"

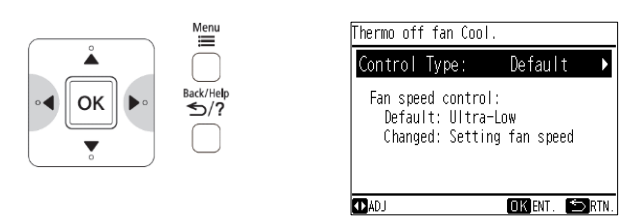

|         | Fan speed during thermo off                                      |  |  |  |  |
|---------|------------------------------------------------------------------|--|--|--|--|
| Default | Ultra low                                                        |  |  |  |  |
| Changed | Set fan speed<br>(When auto fan is set, the fan speed is<br>low) |  |  |  |  |

3. Press "OK" to finish the thermo off fan control setting. The confirmation screen will be displayed.

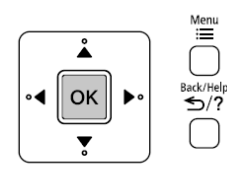

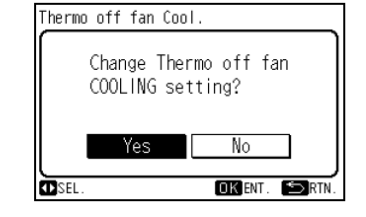

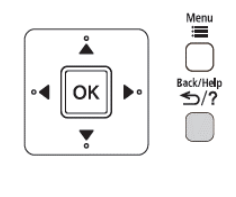

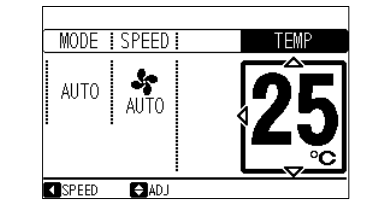

NOTE:

- This setting cannot use during operation.
- The fan speed during thermo off setting will remain unchanged after the unit is turned off.

44

# 10.3. H-LINK ADAPTOR – PSC 6RAD

#### 10.3.1. SAFETY SUMMARY

#### DANGER:

 DO NOT pour water into the remote control switch (hereafter called "controller"). This product is equipped with electrical parts. This will cause serious electrical shock.

#### WARNING:

 DO NOT perform installation work and electrical wiring connection by yourself. Contact your distributor or dealer of HITACHI and ask then for installation work and electrical wiring by service person. The specified cable should be used to connect (i) room air conditioner and adaptor, and (ii) controller and adaptor.

#### **CAUTION:**

- DO NOT install the indoor unit, outdoor unit, controller and cable as such places as:
  - where there is oil vapor and dispersion of oil
  - where there is sulfuric environment (near the hot springs)
  - where there is a flammable gas
- where there is salty environment (near the sea)
- DO NOT install the indoor unit, outdoor unit, controller and cable within approximately 3 meters from strong electromagnetic wave radiators, such as medical equipment. In case that the controller is installed in a place where there is electromagnetic wave directradiation, shield the controller and cables by covering with the steel box and running the cable through the metal conduit tube.
- In case that there is electric noise at the power source for the indoor unit, provide a noise filter.

#### **10.3.2. INSTALLATION WORK**

#### Before installation

Check the contents and the number of the accessories in the packing.

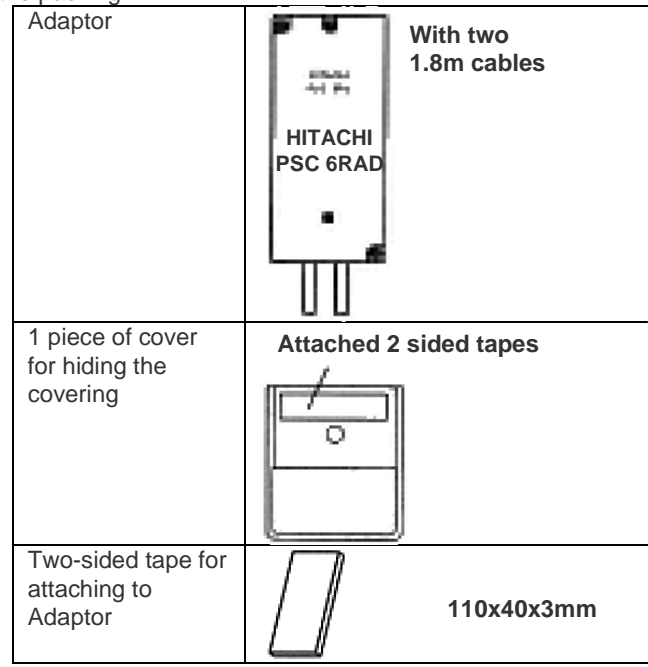

| 2 connectors for<br>H-Link connection        | 6        |             |
|----------------------------------------------|----------|-------------|
| 2 tapping screws<br>for attaching to<br>wall | (1000000 | φ3.0 x 10mm |
| 2 screws for<br>attaching to<br>wooden wall  |          | φ3.1 x 16mm |

- 1) RAC adaptor can be installed to the wall as well as on the air conditioner itself
- 2) Install RAC adaptor in the vertical surface as shown below.

#### Upper side

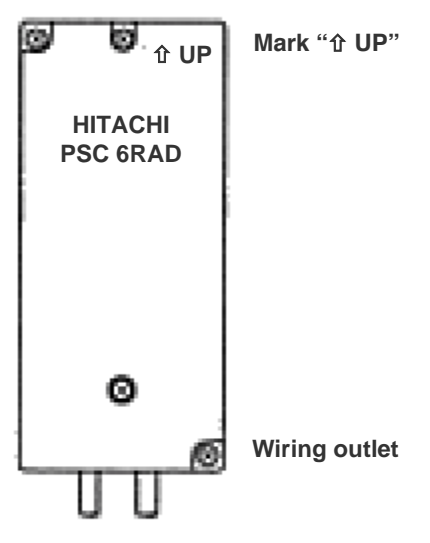

Bottom side

- 3) Installation procedure
  - a) When installing to the wall.
    - Fix the adaptor with 2 screws. Tapping screw is for metal surface, and other screw is for wooden surface.

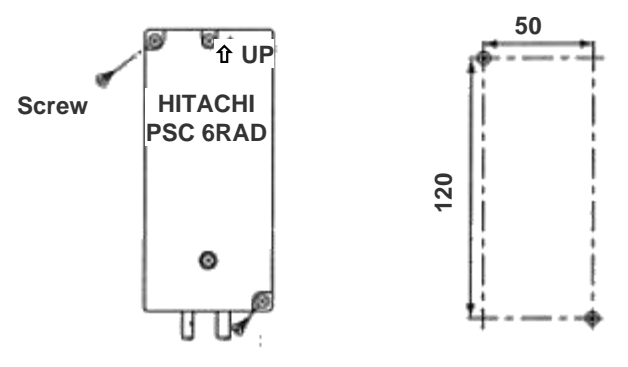

 When using the cover It can be installed at the right and left side of room air conditioner. Fix the cover and RAC adaptor with the two-sided tape (accessory).

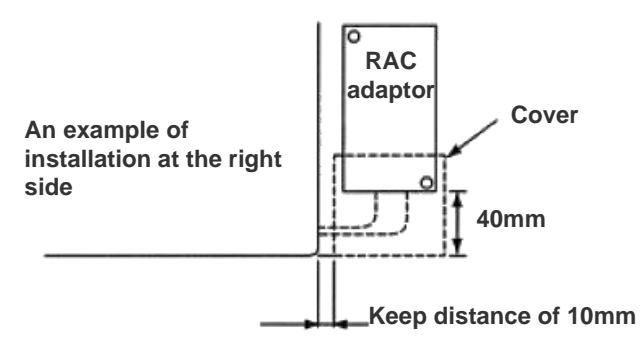

- b) When installing on the room air-conditioner In case that it cannot be installed to the wall due to the space or material problem, install the RAC adaptor with the two-sided tape (accessory) on the room air-conditioner.
  - Confirm if the piping cover of the unit can be removed when performing the service maintenance, and then fix the RAC adaptor in the side of room air-conditioner with two-sided tape. (Available at the right as well as left side)
  - ii) Clean the surface to be installed with a dry cloth.

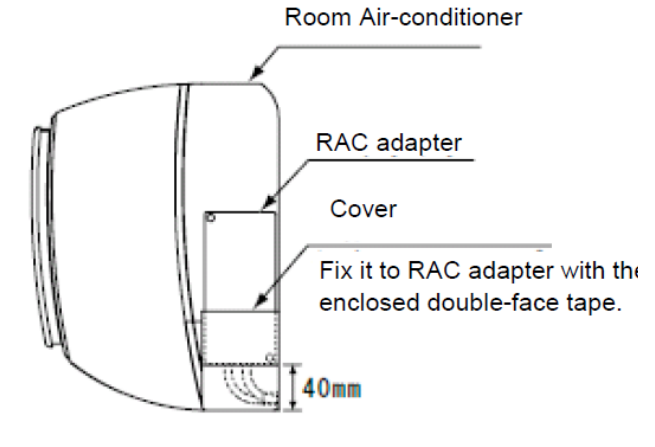

#### NOTE:

- Consider the following points since the adhesiveness changes according to the environmental conditions (temperature, humidity etc)
- The adhesiveness is decreased when there is humidity or oil.
- Warm the adhesive part and installation place of the twosided tape to avoid the decrease of the adhesiveness in case the ambient temperature is low.
- DO NOT touch the adhesive part by fingers nor re-attach it many times. The adhesiveness has decreased and the RAC adaptor may fall off.
- DO NOT apply any force within 24 hours after installation.

#### **10.3.3. ELECTRICAL WIRING**

System configuration

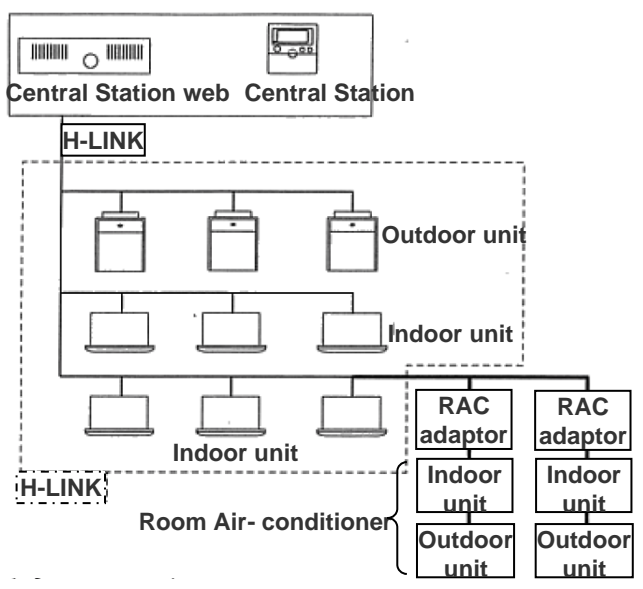

#### CAUTION:

- Turn OFF the power supply of the room air-conditioner of the central control device when performing the wiring work
- DO NOT run all the H-LINK cable or power supply cable along the other signal cable, or malfunction may occur due to the noise, etc. If it is required to run along the other transmission cable, separate the cable more than 30cm, or run the cable through the metal tube and earth the tube.
- Follow local codes and regulations when performing electrical wiring and earth wiring.
- Transmissions cable used in H-LINK shall be 2 cores cable (0.7mm<sup>2</sup> to 1.25mm<sup>2</sup> for model: VCTF, VCT, CVV, MVVX, CVVX, VVR, VVF) or 2 cores twisted pair cable (model: KPEV, KPEV-Spec). Total length of cable shall be below 1000mm.
- DO NOT use wire with more than 3 cores.

#### Internal components and Wiring connections

Check the contents and the number of the accessories in the packing.

Access

Open the cover by removing the 1 and 2 screws.

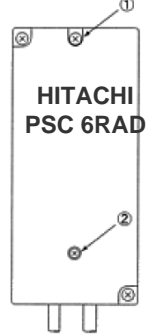

Wiring Connection

Connection with Room Air-Conditioner

- i) Remove the front cover of the room airconditioner and the cover of electrical box.
- ii) The cable attached with the connector of the RAC adaptor shall be connected with the connector of indoor PCB

iii) Install the electrical box cover paying attention not to clamp the cable. Read the installation manual of each room air-conditioner for confirming how to connect and how to assemble the cable of the RAC adaptor.

#### CAUTION:

- Disconnect the power plug before performing this work
- Turn OFF the break power source in case the power is supplied from the outdoor unit.
- Connection of Transmission Cable

H-LINK transmission cable connecting to RAC adaptor shall be connected to H-LINK.

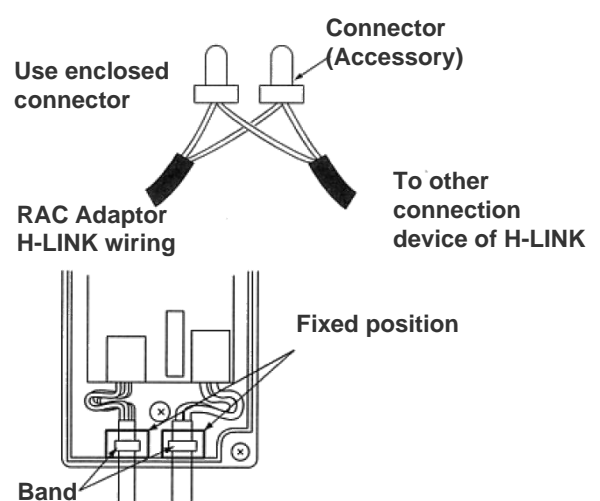

#### **CAUTION:**

- DO NOT connect incorrect wiring. It may cause the failure of the RAC Adaptor. Especially pay attention not to apply high voltage e.g. AC400/230V.
- DO NOT perform the wiring work while power to the central station or the RAC Adaptor is still being supplied. It may cause malfunction. Turn OFF devices when performing the wiring work.
- The RAC Adaptor side cable should not overload to the connector.
- DO NOT clamp the cable when attaching the RAC adaptor cover.
- Band should not be loose and in fixed position.

#### 10.3.4. DIP SWITCH SETTING

- Switch OFF the power of room air conditioner before setting the DIP switch. If the power is ON, the settings are INVALID.
- 2) The position of the DIP switch is shown below.

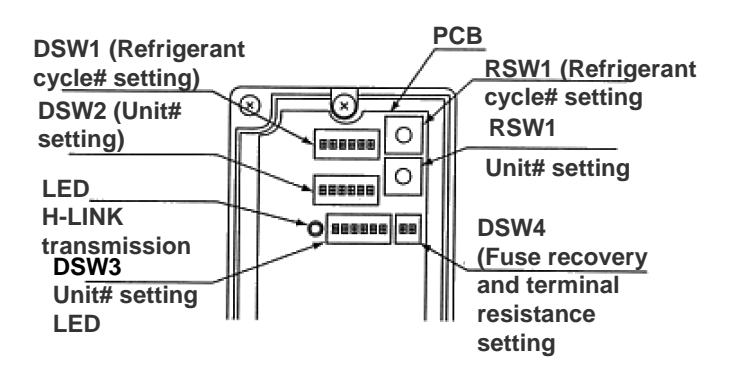

#### CAUTION:

- DO NOT turn ON various pins of DSW1 and DSW2
- 3) Set the refrigerant cycle# by RSW1 and DSW1

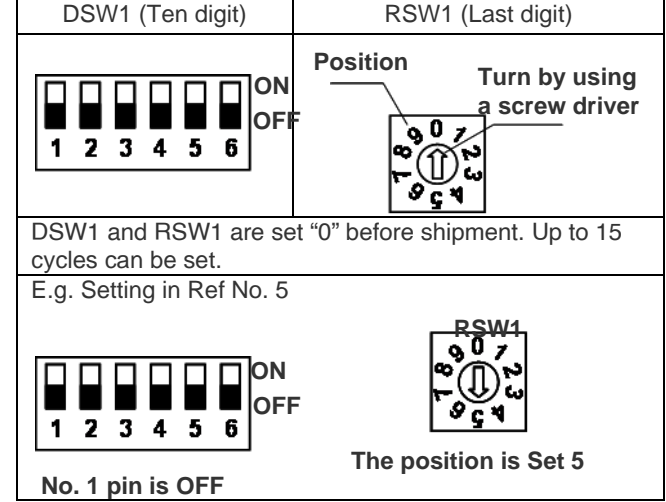

Set the unit No. by RSW2 and DSW2

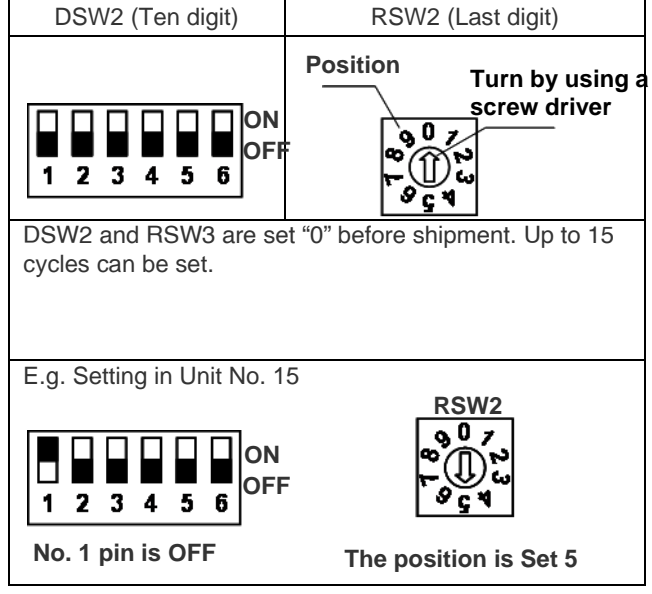

#### 5) Slave unit.

In case of setting various RAC adaptors in the same refrigerant cycle, set the RAC adaptor with smallest Unit# as a master unit. In case of setting only one RAC adaptor in a refrigerant system, this adaptor should be a master unit. Set this procedure by DSW3.

|         | Master Unit setting    | Setting before shipping<br>(slave unit setting) |  |  |  |
|---------|------------------------|-------------------------------------------------|--|--|--|
| ON<br>↑ | 1 2 3 4 5 6            | ON<br>↑ 1 2 3 4 5 6                             |  |  |  |
| •: N    | •: Master Unit setting |                                                 |  |  |  |

O: Setting before Shipping (Slave Unit setting)

| i                    |   | 0 | 1 | 2 | 3 | 4 | 5 | 6 | 7 |  |
|----------------------|---|---|---|---|---|---|---|---|---|--|
| Refrigerant<br>Unit# | 0 | • | 0 | 0 | 0 | 0 |   |   |   |  |
|                      | 1 |   |   | • | 0 | 0 |   |   |   |  |
|                      | 2 |   |   |   | • | 0 | 0 | 0 | 0 |  |
|                      | 3 |   | • |   |   |   |   |   |   |  |
|                      | 4 |   |   |   |   |   |   |   |   |  |
|                      |   |   |   |   |   |   |   |   |   |  |

Indoor I Init#

#### CAUTION:

- DO NOT set various main adaptors in the same refrigerant cycle.
- 6) Procedure when applying 200V voltage to H-LINK wiring incorrectly.

In case of applying 200V voltage to H-LINK wiring incorrectly, the fuse installed in a transmission circuit on PCB will blow out. In this case, reconnect the wiring correctly and turn ON No. 2 pin of DSW4 on PCB. The transmission circuit can be recovered. (If applying this error again, the transmission circuit can not be recovered)

#### PCB

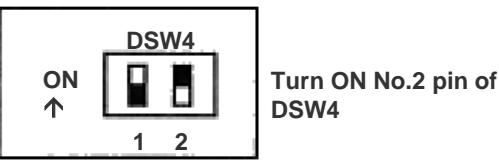

- 7) Terminating resistance is set in whole H-LINK system.
  - a) If H-LINK connecting devices like package airconditioner are connected besides the RAC Adaptor, set the terminating resistance by those connecting devices. The terminating resistance should be set ON in only one position in whole H-LINK system.
  - b) In case that H-LINK is connected only by the RAC adaptor, set the terminating resistance by the RAC adaptor. The terminating resistance should be set ON in only one position in whole H-LINK system.

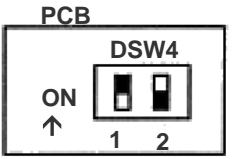

# Turn ON No.1 pin of DSW4

#### 10.3.5. TEST RUN

Test run should be performed in the following after finishing the installation, wiring and setting. Refer to the installation manuals enclosed with the control system equipment.

 Confirmation of RAC Adaptor Connection Confirm if the RAC adaptor connection is recognized in the control system equipments. In case that it is not confirmed, check the transmission cable, refrigerant cycle #, indoor unit #, terminal resistance setting etc.

#### 2) Registration

- Confirm if the RAC adaptor connection is recognized. 3) Confirmation of RUN/STOP Operation.
- Confirm if the room air-conditioner operate correctly by RUN/STOP from the central control system equipments. Check also if the room air-conditioner operation changes correctly by each setting.

### 10.4. DRY CONTACT (SPX-WDC3) APPLICATION (USING DIP SWITCH)

The dry contact system enables the operation of the air conditioner indoor unit to be controlled by using external dry contacts (with non voltage) such as card-key controller or window for facilities such as hotels.

| Optional Connecting cord Accessory SP                                                            | Model    | DIP SW Label                 | CN# |     |  |  |
|--------------------------------------------------------------------------------------------------|----------|------------------------------|-----|-----|--|--|
| Main PWB side<br>(CN# terminal) Connecting cord<br>SPX-WDC#<br>Dry Contact side<br>(no polarity) | SPX-WDC3 | RAK-DJ60PHAE<br>RAK-DJ70PHAE | -   | CN6 |  |  |

### Table 1 (Applicable models and related information)

• Please decide A or B type of dry contact, you can use HHRC method and more details you can refer to page 24.

| Eurotion nome | Valua                     | Layer 1  | Layer 2  | Layer 3 |
|---------------|---------------------------|----------|----------|---------|
| Function name | value                     | Category | Function | Value   |
| CardKey       | Disable                   |          |          | 01      |
|               | Card Key Input – A Enable | 1A       | 4.0      | 02      |
|               | Card Key Input – B Enable |          | AU       | 03      |
|               | Reserve                   |          |          | 04 ~ 99 |

#### [1] CHECK DRY CONTACT OF CARD KEY UNIT

|                              | AIR CONDITIONER<br>Standby | AIR CONDITIONER<br>Operating |
|------------------------------|----------------------------|------------------------------|
|                              | REMOVE                     | INSERT                       |
| CARD KEY<br>(Door<br>Switch) |                            |                              |
| Contact                      | OPEN                       | CLOSE                        |
| type A                       |                            | ρ                            |
| Contact                      | CLOSE                      | OPEN                         |
| type B                       | p<br>o                     |                              |

After all connection has been done as below diagram, ON the breaker and push ON button of wireless remote controller or wired remote controller to operate the air conditioner unit.

- When the CARD KEY is in insert condition, the air conditioner operation is allowable by remote controller.
- When the dry contact switch on the Card Key Unit is open (refer to diagram below for contact type a), the unit stops to operate (it takes 10 seconds to stop the unit operation after the dry contact switch on the card key turns off) and vice versa.
  When the card key is removed from the Card Key Unit, the wireless remote controller cannot be used.
- When the card key is removed from the Card Key Unit, the wired remote controller LCD display is activated; however it has no control over the unit.
- The suitable accessory Connecting Cord (accessory code#: SPX-WDC3) need to be used to connect the Card Key Unit's dry contact switch to the connector on the control board of the indoor unit. Please refer to Table 1 to select suitable accessory code# for the concerning indoor model.

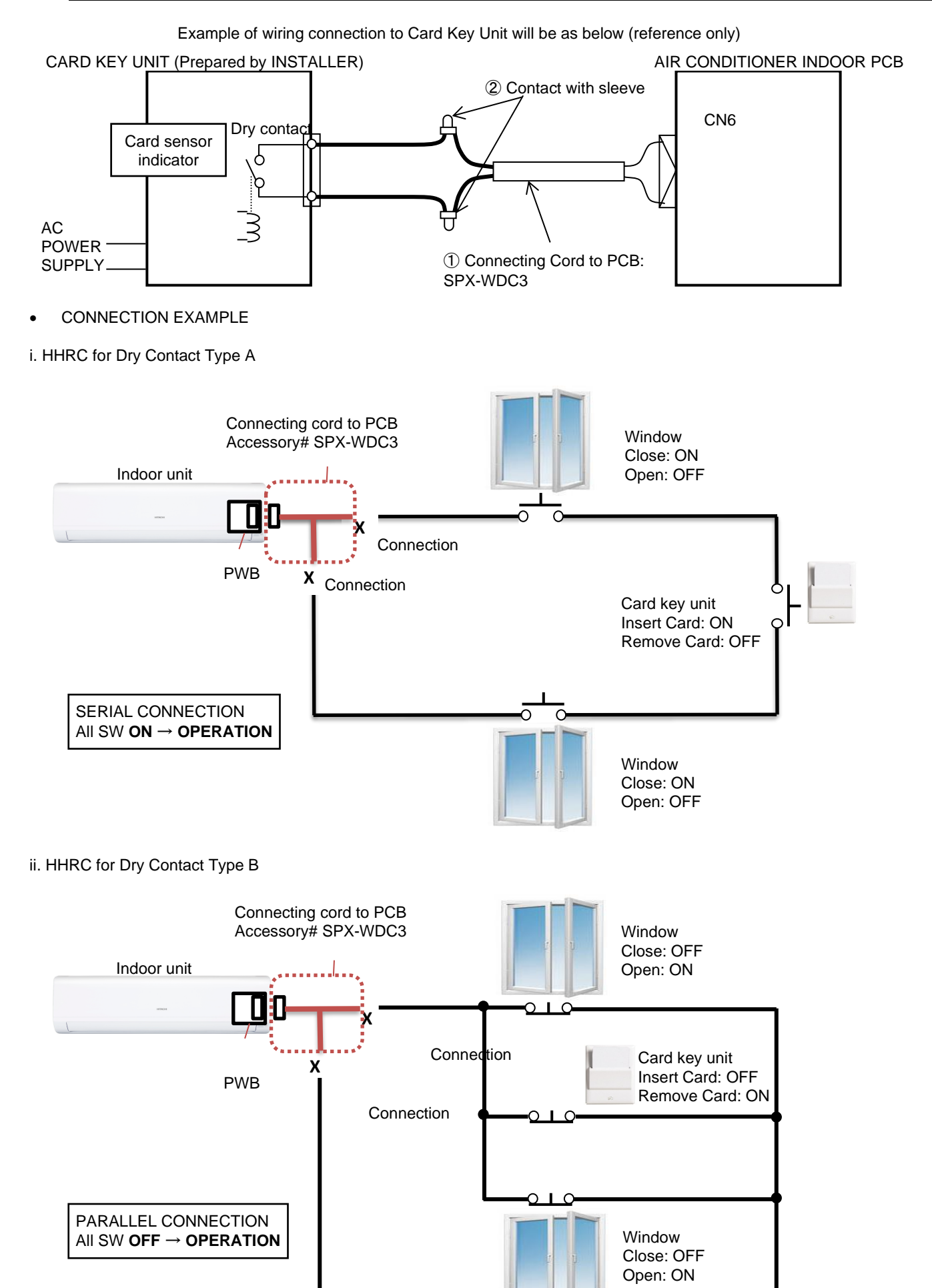

Please refer to the actual manual supplied with the optional connecting cords SPX-WDC3 for more details.

50

### 10.5. DISTRIBUTOR - SPX-DST1

The optional distributor is to be used together with the wired remote controller when there is a need to centralize the control of multiple indoor units using only a single wired remote controller.

A single distributor could be connected further to 3 separate distributors so that up to 13 units of indoor could be controlled by a single wired remote controller.

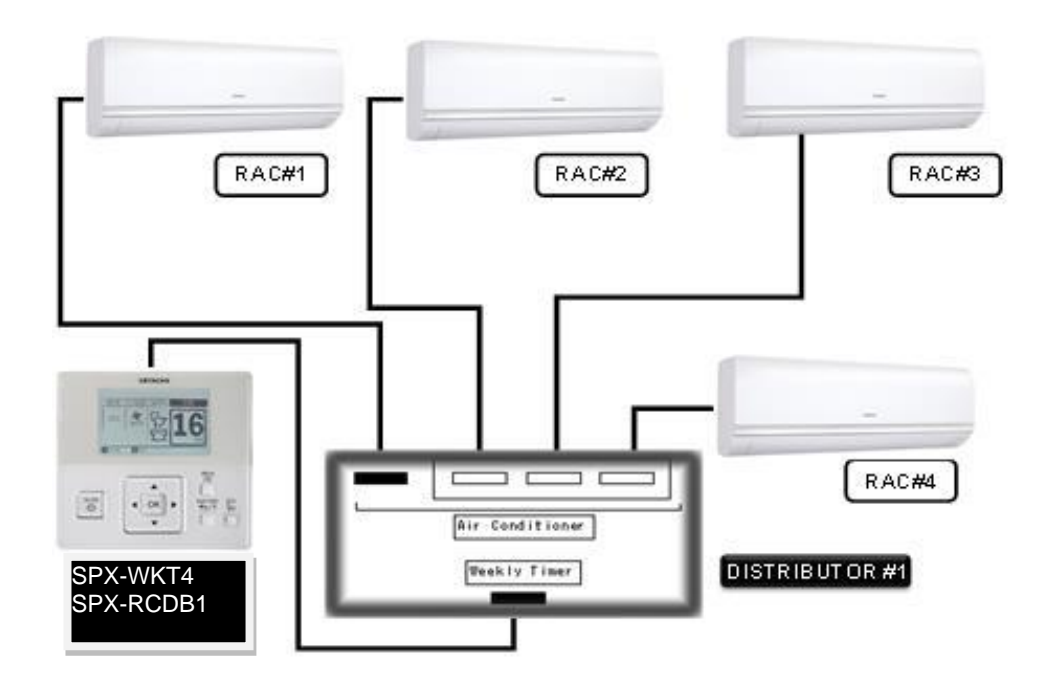

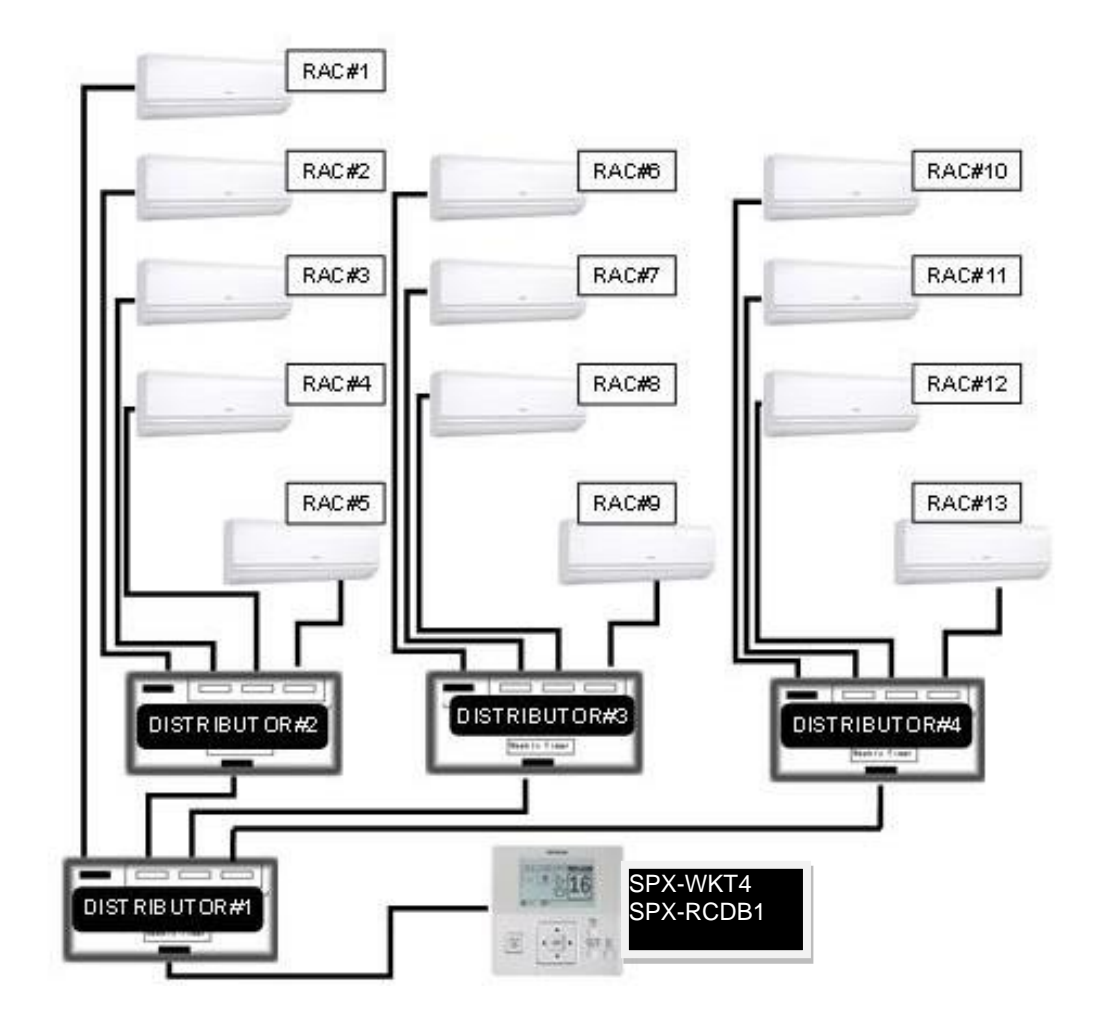

Specification in this document are subject to change without notice, in order that Johnson Controls Hitachi Air Conditioning Malaysia Sdn. Bhd. may bring the latest innovations to their customers.

# Johnson Controls Hitachi Air Conditioning Malaysia Sdn. Bhd.

TC\_GRAC-ANZ TIER2 (2023)-00